# Capture .....

5章 印刷/出力

#### 印刷/出力......1

| 印刷/出力 | > | 園児台帳       | 3  |
|-------|---|------------|----|
| 印刷/出力 | > | 園児情報一覧     | 5  |
| 印刷/出力 | > | カード管理表     | 6  |
| 印刷/出力 | > | 出席簿        | 8  |
| 印刷/出力 | > | 登降園一覧表     | 9  |
| 印刷/出力 | > | 傷病一覧       | 11 |
| 印刷/出力 | > | 傷病集計表      | 13 |
| 印刷/出力 | > | 延長保育料一覧    | 15 |
| 印刷/出力 | > | 延長保育料明細書   | 16 |
| 印刷/出力 | > | 延長保育料簡易明細書 | 18 |

## 印刷/出力

必要に応じ、帳票を印刷・ファイル出力します。

- 1. ホーム画面より「印刷/出力」の▼をクリックします。
- 2. 印刷 または 出力したい帳票を選択します。
- 3. 検索条件等を選択し 出力 をクリックします。(以降の各帳票説明をご参照ください。)
- 4. 「ダウンロード」をクリックし、ファイルを保存します。
- 5. 保存先よりファイルを開き、印刷します。

| serve 園-SiEN                                   | すべて ▼                                                                            |
|------------------------------------------------|----------------------------------------------------------------------------------|
| SERVE 園-SiEN ホーム                               | 園児 登路園一覧 延長保育集計 ファイル ∨                                                           |
|                                                | 同局/出力 □□□□□□□□□□□□□□□□□□□□□□□□□□□□□□□□□□                                         |
| (法) 登降園管理   登略園一覧   延長保育集計   延長パターン   固児延長パターン | <ul> <li>施設管理</li> <li>法人/施設<br/>休園日/開園日<br/>クラス<br/>グループ</li> <li>職員</li> </ul> |

#### <PDF 出力画面>

| SERVE 国 SIEN ホーム 回復 C C C C C C C C C C C C C C C C C C                                                                                                    | SERVE BL SIEN       ホーム       BB       Distance       Distance       Di                                                                                                    | PDF | 園児台帳  | Sien (   | TAT V 🕹 🔊                     | ブンロード | 🖒 共有            | Ø   | 公開リンク   |      |               | ? 🌣 - |   |
|----------------------------------------------------------------------------------------------------|----------------------------------------------------------------------------------------------------|-----|-------|----------|-------------------------------|-------|-----------------|-----|---------|------|---------------|-------|---|
| 国児白帳       ::::::::::::::::::::::::::::::::::::                                                                                                    | 国児白帳       ::::::::::::::::::::::::::::::::::::                                                                                                    |     | SERVE | F 園-SiFN | ホーム 圏児                        |       | ※ 三 定当<br>ファイル: | を保る | 存します。   |      | 明児台嶋 🤍 X      |       |   |
| ふりがな       ほっかい       たろう         氏名       北海       太郎         生年月日       2016年4月4日(月)          佐別       男       血液型         クラス           サブクラス           サブクラス           ウフス           グループ       Aコースパス          高度区分       1号          保育必要量           入陽日       2016年4月1日(金)          遺園日           化       前パページ          224-0001           冷奈川県、<br>横浜市            一日 府             運用日             「水市市             道園日              「水市市              「水市               通知日                                                                                                    | ふりがな       ほっかい       たろう         氏名       北海       太郎         生年9月日       2016年4月1日(月)         作別       男       血液型         クラス       ワラス         ウラス       サブクラス         ジブクラス       ばら組         グループ       ムコースパス         器定区分       19         (好音必要量)       人場日         人場日       2016年4月1日(金)         遺園日       (日本)         (日本)       (日本)         (日本)       (日本)         (日本)       (日本)         (日本)       (日本)         (日本)       (日本)                                                                                                    |     |       |          |                               | 園     | 児 台             | 帳   |         | 印刷日: | 2020年10月24日(土 | ;)    |   |
| 氏名     北海     太郎       生年月日     2016年4月4日(月)       佐別     男       クラス        サブクラス     ばら組       グルーブ     Aコースパス       酸定区分     15       保育必要量        入園日     2016年4月1日(金)       週園日        住所     24-0001       検済市島        現所法     バス       道間方法     バス                                                                                                    | 氏名     北海     大郎       生年月日     2016年4月1日(月)        佐別     月     血感型       クラス        サブクラス     ばら組       ヴルーブ     ハコースパス       器定区分     15       人塚日     2016年4月1日(金)       退曜日        単合川県     株浜市       概浜応市        一次日日で     1/3<       道職方法     1/3       「な 細田<     山田                                                                                                    |     |       | ふりがな     | ほっかい                          | たろう   |                 |     |         |      |               |       |   |
| 生年月日       2016年4月4日(月)         性別       男         クラス       (1)         クラス       (1)         ウラス       (1)         ウラス       (1)         ウラス       (1)         ウラス       (1)         ウラス       (1)         ウラス       (1)         ウラス       (1)         ウラス       (1)         ヴ/レーブ       (1)         (1)       (1)         (1)       (1)         (1)       (1)         (1)       (1)         (1)       (1)         (1)       (1)         (1)       (1)         (1)       (1)         (1)       (1)         (1)       (1)         (1)       (1)         (1)       (1)         (1)       (1)         (1)       (1)         (1)       (1)         (1)       (1)         (1)       (1)         (1)       (1)         (1)       (1)         (1)       (1)         (1)       (1)         (1)       (1)         (1)                                                                                                    | 生年月日       2016年4月4日(月)         性別       男       血液型         クラス                                                                                                    |     |       | 氏 名      | 北海                            | 太郎    |                 |     |         |      |               |       |   |
| <ul> <li>性別男男</li> <li>血液型</li> <li>クラス</li> <li>サフクラス</li> <li>ビシ和</li> <li>サフクラス</li> <li>ばら組</li> <li>グループ</li> <li>Aコースパス</li> <li>高速区分</li> <li>15</li> <li>(株育必要量</li> <li>24-0001</li> <li>(株香</li> <li>24-0001</li> <li>(株香</li> <li>(株香</li> <li>(株香</li> <li>(株香</li> <li>(株香</li> <li>(株香</li> <li>(株香</li> <li>(株香</li> <li>(株香</li> <li>(株香</li> <li>(株香</li> <li>(株香</li> <li>(株香</li> <li>(本</li> <li>(本</li> <li>(x)</li> <li>(x)</li> <li< th=""><td>性別男 (1) (1) (1) (1) (1) (1) (1) (1) (1) (1)</td><th></th><th>t</th><th>生年月日</th><td>2016年4月4日(月)</td><td></td><td></td><td></td><td>1</td><td></td><td></td><td></td><td></td></li<></ul> | 性別男 (1) (1) (1) (1) (1) (1) (1) (1) (1) (1)                                                                                                    |     | t     | 生年月日     | 2016年4月4日(月)                  |       |                 |     | 1       |      |               |       |   |
| クラス     サブクラス     ばら組       サブクラス     ばら組       グルーブ     Aコースパス       認定区分     1号       保育必要量     2016年4月1日(金)       週周日     24-0001       後二市     マション       検点市     マション       一次     ※令川県、       検点市     マション       通販方法     パス                                                                                                    | クラス       サブクラス       サブクラス       ボロースパス       認定区分       1号       依有必要量       入園日       2016年4月1日(金)       週間日       224-0001       神合川県、<br>横浜市       搬浜市       超関方法       バス       日かい                                                                                                    |     | t     | 性別       | 男                             | 血液型   |                 |     | 1       |      |               |       |   |
| サブクラス     ばら組       グルーブ     Aコースバス       歳定区分     1号       保育必要量        入間日     2016年4月1日(金)       週間日        住 所     224-0001       横浜市     横浜市       横浜市     横浜市       横浜市     第四天 アブラザ皆合 3.02       通問方法     バス                                                                                                    | サブクラス     ばら組       グルーブ     Aコースパス       認定区分     1号       保存を要量     人間日       人間日     2016年4月1日(金)       週間日     ▲ 前ページ       224-0001     検点旧県       検点市市     一日       一部版に中川1-17-22     パス       加盟方法     パス                                                                                                    |     | ſ     | クラス      |                               |       |                 |     | 1       |      |               |       |   |
| グループ     Aコースパス       認定区分     1号       保育必要量        入間日     2016年4月1日(金)       週間日        住所     224-0001       横浜市     横浜市       横浜市     一人一ジ       一人一ジ     ※ 全画面表示       通閲方法     バス                                                                                                    | グループ     Aコースパス       講定区分     1号       保存必要量     2016年4月1日(金)       週間日     ▲ 前ページ       建国日     ※合川県       検浜市     都気区中川1-17-22       ガーデンプラザ皆白 30     ▲ ページ 1 /3 ▼ ※       通酬方法     バス                                                                                                    |     |       | サブクラス    | ばら組                           |       |                 |     |         |      |               |       |   |
| 認定区分     1号       保育必要量     2016年4月1日(金)       週間日     224-0001       准 所     224-0001       検済市     横浜市       一般区内川口17-22     ガーデンプラザ皆白 342       通閲方法     バス                                                                                                    | 認定区分     1号       保育必要量     2016年4月1日(金)       週間日     224-0001       確応用     確応用       構造市     確認方法       パス     イージ       通酬方法     パス                                                                                                    |     |       | グループ     | Aコースバス                        |       |                 |     |         |      |               |       |   |
| 保育必要量     入陽日     2016年4月1日(金)       週間口     224-0001       准 府     224-0001       横浜市     一次       一般の目     24-0001       一般の目     24-0001       一般の目     24-0001       一般の目     24-0001       一般の目     24-0001       一般の目     24-0001       一般の目     24-0001       一般の目     2010       一般の目     2010       一般の目     2010       一般の目     2010       一般の目     2010       通問方法     パス                                                                                                    | 保育必要量     2016年4月1日(金)       週間日     224-0001       建築川県、<br>横浜市     ※奈川県、<br>横浜市       建築方法     パス       通開方法     パス                                                                                                    |     |       | 認定区分     | 1号                            |       |                 |     |         |      |               |       |   |
| 入園目     2016年4月1日(金)       辺図日     ▲ 前ページ       224-0001     ▲ 前ページ       神奈川島     夜川島       横浜市     都気区中川1-17-22       が長い中川1-17-22     本 ページ       道関方法     パス                                                                                                    | 入園目     2016年4月1日(金)       週回日     224-0001       健康市     磁気に中川1-17-22       ガスレーリ11-17-22     オーデンブラッザ宮台 32       通際方法     バス                                                                                                    |     |       | 保育必要量    |                               |       |                 |     |         |      |               |       |   |
| <ul> <li>週回日</li> <li>224-0001</li> <li>神奈川県、<br/>横浜市</li> <li>都筑塔中川1-17-22</li> <li>御方法</li> <li>パス</li> <li>パス</li> <li>▲ ページ 1 /3 ▼ 公</li> <li>▲ ページ 1 /3 ▼ 公</li> </ul>                                                                                                    | 通帰日 224-0001 使示市 確認に中川1-17-22 通問方法 バス CSACE 1 /3 ▼ X 通知方法 バス CSACE 1 /3 ▼ X 1 /3 ▼ X 1 /4 /4 /4 /4 /4 /4 /4 /4 /4 /4 /4 /4 /4                                                                                                    |     |       | 入園日      | 2016年4月1日(金)                  |       |                 |     |         |      |               |       |   |
| 住所     224-0001       検点用県     検点用県       横浜町     横浜町       が気に中川-17-22     ▲ ページ 1 /3 ▼ X       近日     パス                                                                                                    | 在所                                                                                                    |     | Ļ     | 退國日      |                               |       |                 |     |         |      | ▲ 前⁄          | ページ   |   |
| 神 合川県<br>横 浜 市<br>構 浜 市<br>一 「 ・ ・ ・ ・ ・ ・ ・ ・ ・ ・ ・ ・ ・ ・ ・ ・ ・ ・                                                                                                    | <ul> <li></li></ul>                                                                                                    |     |       |          | 224-0001                      |       |                 |     |         |      | 🖌 ▼ 後⁄        | ページ   |   |
| は m 横浜市<br>都筑区中川I-17-22<br>ガーデンブラザ首合 302<br>通関方法 バス ページ 1 /3 ▼ 発                                                                                                    | 様活市<br>都気区中川1-17-22<br>がフラグララサ宮台 32<br>通関方法<br>パス<br>1/3 ▼ 2<br>1/3 ▼ 2<br>1/3 ♥ 2<br>1/3 ♥ 2<br>1/3 ♥ 2<br>1/3 ♥ 2<br>1/3 ♥ 2<br>1/3 ♥ 2<br>1/3 ♥ 2<br>1/3 ♥ 2<br>1/3 ♥ 2<br>1/3 ♥ 2<br>1/3 ♥ 2<br>1/3 ♥ 2<br>1/3 ♥ 2<br>1/3 ♥ 2<br>1/3 ♥ 2<br>1/ |     |       | 舟 正      | 神奈川県                          |       |                 |     |         |      | <b>※</b> 全i   | 画面表示  |   |
| <ul> <li>         ・・・・・・・・・・・・・・・・・・・・・・・・・・・・・</li></ul>                                                                                                    | 通酬方法     バス     1     1     1     1     1     1     1     1     1     1     1     1     1     1     1     1     1     1     1     1     1     1     1     1     1     1     1     1     1     1     1     1     1     1     1     1     1     1     1     1     1     1     1     1     1     1     1     1     1     1     1     1     1     1     1     1     1     1     1     1     1     1     1     1     1     1     1     1     1     1     1     1     1     1     1     1     1     1     1     1     1     1     1     1     1     1     1     1     1     1     1     1     1     1     1     1     1     1     1     1     1     1     1     1     1     1     1     1     1     1     1     1     1     1     1     1     1     1     1     1     1     1     1     1     1     1     1     1     1     1     1     1     1 <t< td=""><th></th><th></th><th>122 791</th><td>横浜市</td><td>. ~_≈</td><td>1 /2</td><td>_</td><td></td><td></td><td></td><td></td><td>-</td></t<>                                                                                                    |     |       | 122 791  | 横浜市                           | . ~_≈ | 1 /2            | _   |         |      |               |       | - |
| 通酬方法 バス パン 1/2 1/2 1/2 1/2 1/2 1/2 1/2 1/2 1/2 1/2                                                                                                    | 通問方法<br>がス<br>た<br>ま<br>な<br>ま<br>な<br>ま<br>の<br>ま<br>の<br>ま<br>の<br>、<br>、<br>、<br>、<br>、<br>、<br>、<br>、<br>、<br>、<br>、<br>、<br>、                                                                                                    |     |       |          | 都筑区中川1-17-22<br>ガーデンプラザ宮台 302 |       | /°              | , Y | **      |      |               |       |   |
|                                                                                                    | PD-ACC.                                                                                                    |     |       | 通國方法     | バス                            |       | 15.2.88         | 98  | 1.84.92 |      |               |       |   |
|                                                                                                    |                                                                                                    |     |       | 際本ない     |                               |       |                 |     |         |      |               |       |   |

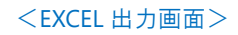

| XLS            | 園児台帳    | EN (J×  | र 🕹 90                | ンロード <sup>は</sup> | <b>凶</b> 共有 | C 1 | 公開リンク | •           |        | ? \$ | ₽ Ç |
|----------------|---------|---------|-----------------------|-------------------|-------------|-----|-------|-------------|--------|------|-----|
|                | SERVE 園 | -SiEN 7 | ホーム 園児                | 登隆周一暫             | 延長保育        | 集計  | ファイル  | ✓ * 圓児台     | ių 🗸 X |      |     |
| -              |         |         |                       |                   |             |     |       |             |        |      |     |
| <b>É</b><br>41 |         |         |                       | 素                 | 児 台         | 帳   | 印刷日   | : 2020年10月2 | 4日(土)  |      | - / |
|                |         | ふりがな    | ほっかい                  | たろう               |             |     |       |             |        |      |     |
|                |         | 氏 名     | 北海                    | 太郎                |             |     |       |             |        |      | •   |
| i              |         | 生年月日    | 42464                 |                   |             |     |       |             |        |      |     |
|                |         | 性別      | 男                     | 血液型               | Ł           |     |       |             |        |      |     |
|                |         | クラス     |                       |                   |             |     |       |             |        |      |     |
|                |         | サブクラス   | ばら組                   |                   |             |     |       |             |        |      |     |
|                |         | グループ    | Aコースバス                |                   |             |     |       |             |        |      |     |
|                |         | 認定区分    | 1号                    |                   |             |     |       |             |        |      |     |
|                |         | 保育必要量   |                       |                   |             |     |       |             |        |      |     |
|                |         | 入園日     | 42461                 |                   |             |     |       |             |        |      |     |
|                |         | 18国日    |                       |                   |             |     |       |             |        |      |     |
|                |         |         | 224-0001              |                   |             |     |       |             |        |      |     |
|                |         | 住 所     | <b>仲</b> 宗川県<br>構派事   | ▲ ページ             | 1 / 3       | -   | 50    |             |        |      |     |
|                |         |         | 70(55円<br>都領区中川1-17-9 |                   |             |     |       |             |        |      |     |
|                |         |         | ガーデンプラザ宮              | 台 302             |             |     |       |             |        |      |     |

### 1 印刷/出力 > 園児台帳

#### 選択した園児台帳を出力します。

操作手順は、→Ⅲ参照:p.1「印刷/出力」 1~5 をご参照ください。

| serve 園-Sie  | N ور                    | べて ▼   Q   検索     |                                                 | *• 🖶 ? 🌣 🐥 😥 |
|--------------|-------------------------|-------------------|-------------------------------------------------|--------------|
| SERVE 園-SiEN | ホーム 園児 登降園一野            | 覧 延長保育集計 ファイル ∨ ' | 圆児情報一覧表 ∨ × * ■児台帳 ∨ ×                          | 1            |
| ■ 園児台帳       |                         |                   |                                                 |              |
| 検索条件         |                         | •                 | 園児台帳                                            | 出力           |
| 検索基準日        | 在團状態                    |                   | <ul> <li>・ 園児台帳の出力</li> <li>・ 問診票の出力</li> </ul> |              |
| 2020/10/24   | <b>益</b> 在園             | •                 | ファイル形式                                          |              |
| クラス/グループ/クラス | 年齢 クラス                  |                   | PDF 🔹                                           |              |
| クラス          | <ul> <li>すべて</li> </ul> | •                 |                                                 | ・全解除ができます。   |
| 認定区分         | 保育必要量                   |                   |                                                 | · · · · ·    |
| すべて          | ▼ すべて                   | •                 |                                                 |              |
| 國児名          |                         |                   |                                                 |              |
|              |                         |                   |                                                 | 択ができます       |
| 並び順          | 昇順/降順                   |                   |                                                 | JCS CE & J & |
| 並び順          | ▼ 昇順                    | •                 | 4 通数 志知                                         |              |
|              |                         |                   |                                                 |              |
|              |                         |                   |                                                 |              |
|              |                         |                   |                                                 |              |
|              |                         |                   | 8 _ 大阪 伸介                                       |              |

| 項目             | 説明                               |                              |  |  |  |
|----------------|----------------------------------|------------------------------|--|--|--|
| 検索基準日          | 基準日を選択します。                       |                              |  |  |  |
| 在園状態           | 在園状態(「未入園」「在園」「卒・退園」)を選択します。     |                              |  |  |  |
|                | 「クラス」「グループ」「グ                    | フラス年齢」より選択します。               |  |  |  |
|                | さらに、右側の選択項                       | 目が選択できるようになります。              |  |  |  |
| クラス/グループ/クラス年齢 | クラス                              | クラスを選択します。                   |  |  |  |
|                | グループ                             | グループを選択します。                  |  |  |  |
|                | クラス年齢                            | クラス年齢を選択します。                 |  |  |  |
| 認定区分           | 「すべて」「1号」「2号                     | 」「3 号」を選択します。                |  |  |  |
| 保育必要量          | 「すべて」「標準」「短時                     | 間」を選択します。                    |  |  |  |
| 園児名            | 直接入力で園児の絞り込みができます。               |                              |  |  |  |
| 並び順            | 「並び順」「氏名」「ふりがな」「誕生日」「登録日」を選択します。 |                              |  |  |  |
| 昇順/降順          | 『並び順』で選択した項目を「昇順」「降順」で表示します。     |                              |  |  |  |
| 園児台帳の出力        | 園児台帳を出力します。                      |                              |  |  |  |
| 問診票の出力         | 問診票を出力します。                       |                              |  |  |  |
| ファイル形式         | 「PDF」「EXCEL」よりファイル形式を選択します。      |                              |  |  |  |
| 印刷日の表示         | 印刷の実施をした日付                       | を帳票の右上に印刷します。                |  |  |  |
|                | 園児を選択します。                        |                              |  |  |  |
|                | 周旧                               | チェックボックスを ON で全選択します。        |  |  |  |
| (選択園児について)     | 困冗                               | チェックボックスを OFF で全解除になります。     |  |  |  |
|                | 園児名                              | 個別印刷したい園児のチェックボックスを ON にします。 |  |  |  |
|                |                                  |                              |  |  |  |

### 園児台帳

#### <園児台帳>

園児台帳 印刷日: 2020年10月24日(土) ふりがな ほっかい たろう 太郎 氏 名 北海 生年月日 2016年4月4日(月) 性 別 クラス 血液型 男 クラス サブクラス ばら組 グループ Aコースバス 認定区分 1号 保育必要量 入園日 2016年4月1日(金) 退圈日 224-0001 神奈川県 住 所 横浜市

#### <問診票>

|           | 問診票        | 印刷日: 2020年10月24日(土) |
|-----------|------------|---------------------|
| ふりがな ほっかい | たろう        | 性别男                 |
| 氏 名 北海 太郎 |            | 血液型                 |
| 【園児詳細情報】  |            |                     |
| かかりやすい病気  | 中耳炎        |                     |
| 湿疹        | アレルギー性発疹   |                     |
| ひきつけ      | 特になし       |                     |
| 治療中の病気    | 特になし       |                     |
| 服薬        | 食後アレルギー薬○錠 |                     |
| 通院中の病院    | ○○○小児クリニック |                     |
| 注意が必要な病気等 | 軽度食物アレルギー  |                     |
|           |            |                     |

| 印刷/出力                                                                                                    | > 園児情報一覧                                                                    |                                                                                                    |
|----------------------------------------------------------------------------------------------------|-----------------------------------------------------------------------------|----------------------------------------------------------------------------------------------------|
| 記情報一覧を出力しま<br>■手順は、→ □ 参照 :<br>〕                                                                                             | ます。<br>p.1「印刷/出力」 1~                                                        | ~5 をご参照ください。                                                                                                    |
| 注意<br>ファイル<br>EXCEL ファイル(                                                                                                    | について<br>のみとなります。                                                            |                                                                                                    |
| 園児台帳の項目                                                                                                    | lがすべて EXCEL へ出力                                                             | カされますので、適宜加工してお使いください。                                                                                                    |
|                                                                                                    |                                                                             |                                                                                                    |
| SERVE 〒-SIEN ホー<br>SERVE 園-SIEN ホー<br>園児情報一覧表                                                                                | すべて ▼ Q お                                                                   | 検索<br>★ ▼ 目 ? ☆ 阜 ②<br>+ ファイル ∨ ・固児情報-覧表 ∨ ×                                                                                                    |
| SERVE          京-SIEN           ジジン SERVE 国-SiEN         ホー           回         園児情報一覧表           検索条件         ローののの         | すべて ▼ Q お                                                                   | 検索<br>★ ▼ ● ? ☆ 单 ②<br>オ ファイル × ・ 回児情報ー覧表 × ×<br>■児情報一覧表<br>出力                                                                                                    |
| SERVE 京-SIEN ホ・<br>SERVE 国-SiEN ホ・<br>國児情報一覧表<br>検索条件<br>検索条件<br>検索条件<br>クラス/カルーブ/クラス年齢<br>クラス マ                             | すべて ▼ Q 8<br>すべて ▼ Q 8<br>本国児 登路国一覧 延長保育集計<br>在国 ▼<br>クラス<br>すべて ▼<br>保育以表量 | 検索 ★▼ ■ ? ☆ ♣ ②<br>★▼ ■ ? ☆ ♣ ③<br>★▼ ■ ? ☆ ♣ ③<br>★■ ? ☆ ▲ ③<br>★▼ ■ ? ☆ ▲ ④<br>★■ ? ☆ ▲ ③<br>★■ ? ☆ ▲ ③<br>★■ ? ☆ ▲ ④<br>★■ ? ☆ ▲ ④<br>★■ ? ☆ → ④<br>★■ ? ☆ ▲ ④<br>★■ ? ☆ ▲ ④<br>★■ ? ☆ ▲ ④<br>★■ ? ☆ ▲ ④<br>★■ ? ☆ ▲ ④<br>★■ ? ☆ ▲ ④<br>★■ ? ☆ ▲ ④<br>★■ ? ☆ ▲ ④<br>★■ ? ☆ ▲ ④<br>★■ ? ☆ ▲ ④<br>★■ * ? ☆ ▲ ④<br>★■ ? ☆ ▲ ④<br>★■ ? ☆ ▲ ④<br>★■ ? ☆ ▲ ④<br>★■ ? ☆ ▲ ④<br>★■ ? ☆ ▲ ④<br>★■ ? ☆ ▲ ④<br>★■ ? ☆ ▲ ④<br>★■ ? ☆ ▲ ④<br>★ ↓ ↓<br>★ ↓ ↓<br>★ ↓ ↓<br>★ ↓ ↓<br>★ ↓ ↓<br>★ ↓ ↓<br>★ ↓ ↓<br>★ ↓ ↓<br>★ ↓ ↓<br>★ ↓ ↓<br>★ ↓ ↓<br>★ ↓ ↓<br>★ ↓ ↓<br>★ ↓ ↓<br>★ ↓ ↓<br>★ ↓<br>★ ↓ |
| SERVE 京-SIEN ホ・<br>SERVE 国-SiEN ホ・<br>園児情報一覧表<br>検察条件<br>検索基準月<br>2020/10<br>クラス/グルーブ/クラス年齢<br>クラス マ<br>該定区分<br>すべて マ<br>国児名 |                                                                             |                                                                                                    |

| 項目             | 説 明                              |                              |  |  |  |  |
|----------------|----------------------------------|------------------------------|--|--|--|--|
| 検索基準日          | 基準日を選択します。                       |                              |  |  |  |  |
| 在園状態           |                                  |                              |  |  |  |  |
|                | 「クラス」「グループ」「ク                    | フラス年齢」より選択します。               |  |  |  |  |
|                | さらに、右側の選択項                       | 目が選択できるようになります。              |  |  |  |  |
| クラス/グループ/クラス年齢 | クラス                              | クラスを選択します。                   |  |  |  |  |
|                | グループ                             | グループを選択します。                  |  |  |  |  |
|                | クラス年齢                            | クラス年齢を選択します。                 |  |  |  |  |
| 認定区分           | 「すべて」「1 号」「2 号」「3 号」を選択します。      |                              |  |  |  |  |
| 保育必要量          | 「すべて」「標準」「短時間」を選択します。            |                              |  |  |  |  |
| 園児名            | 直接入力で園児の絞り込みができます。               |                              |  |  |  |  |
| 並び順            | 「並び順」「氏名」「ふりがな」「誕生日」「登録日」を選択します。 |                              |  |  |  |  |
| 昇順/降順          | 『並び順』で選択した項目を「昇順」「降順」で表示します。     |                              |  |  |  |  |
|                | 園児を選択します。                        |                              |  |  |  |  |
| /              | 周旧                               | チェックボックスを ON で全選択します。        |  |  |  |  |
| (選択園児について)     | 困兀                               | チェックボックスを OFF で全解除になります。     |  |  |  |  |
|                | 園児名                              | 個別印刷したい園児のチェックボックスを ON にします。 |  |  |  |  |
|                |                                  |                              |  |  |  |  |

### 3 印刷/出力 > カード管理表

#### カード管理表を出力します。

操作手順は、→□参照:p.1「印刷/出力」 1~5 をご参照ください。

| erve 園-Sie   | N ومرد       | ▼ Q 検索. |          |                            | *       | F 🕂 ? 🌣 🖡 🛞    |
|--------------|--------------|---------|----------|----------------------------|---------|----------------|
| SERVE 園-SiEN | ホーム 園児 登降園一覧 | 延長保育集計  | ファイル 🗸 ; | カード管理表 🗸 🗙                 |         | 1              |
| 📄 カード管理表     | ž            |         |          |                            |         |                |
| 検索条件         |              |         | •        | カード管理表                     |         | 出力             |
| 検索基進月        | 在圖状態         |         |          | 出力形式                       |         |                |
| 2020/10      | 在園           | -       |          | 園児順                        | •       |                |
| クラス/グループ/クラス | 年齢 クラス       |         |          |                            |         |                |
| クラス          | ▼ すべて        | -       |          | ファイル形式                     |         |                |
| 認定区分         | 保育必要量        |         |          | PDF                        |         |                |
| すべて          | ▼ すべて        | •       |          | <ul> <li>印刷日の表示</li> </ul> | 全選択·全角  | 解除ができます。       |
| 國児名          |              |         |          | 國児                         |         | ✓ <sup>▲</sup> |
|              |              |         |          | 1 🗌 北海 太郎                  |         |                |
| 並び順          | 昇順/降順        |         |          | 2 📄 青森 花子                  |         |                |
| 並び順          | ▼ 昇順         | Ψ       |          | 3 🗌 岩手 奈々                  | 子 個別選択が | できます。          |
|              |              |         |          | 4 🗌 🯹城 志知                  | L       |                |
|              |              |         |          | 5 福井 福子                    |         |                |
|              |              |         |          | 6 栃木 六男                    |         |                |
|              |              |         |          | 7 _ 兵庫 花江                  |         |                |
|              |              |         |          | 8 🗌 大阪 伸介                  |         |                |

| 項目             | 説明                               |                              |  |  |  |  |
|----------------|----------------------------------|------------------------------|--|--|--|--|
| 検索基準日          | 基準日を選択します。                       |                              |  |  |  |  |
| 在園状態           | 在園状態(「未入園」「在園」「卒・退園」)を選択します。     |                              |  |  |  |  |
|                | 「クラス」「グループ」「ク                    | フラス年齢」より選択します。               |  |  |  |  |
|                | さらに、右側の選択項                       | 目が選択できるようになります。              |  |  |  |  |
| クラス/グループ/クラス年齢 | クラス                              | クラスを選択します。                   |  |  |  |  |
|                | グループ                             | グループを選択します。                  |  |  |  |  |
|                | クラス年齢                            | クラス年齢を選択します。                 |  |  |  |  |
| 認定区分           | 「すべて」「1号」「2号」                    | 」「3 号」を選択します。                |  |  |  |  |
| 保育必要量          | 「すべて」「標準」「短時                     | 間」を選択します。                    |  |  |  |  |
| 園児名            | 直接入力で園児の絞り込みができます。               |                              |  |  |  |  |
| 並び順            | 「並び順」「氏名」「ふりがな」「誕生日」「登録日」を選択します。 |                              |  |  |  |  |
| 昇順/降順          | 『並び順』で選択した項目を「昇順」「降順」で表示します。     |                              |  |  |  |  |
| 出力形式           | 「園児準」「クラス順」「カード番号順」を選択します。       |                              |  |  |  |  |
| ファイル形式         | 「PDF」「EXCEL」よりファイル形式を選択します。      |                              |  |  |  |  |
| 印刷日の表示         | 印刷の実施をした日付を帳票の右上に印刷します。          |                              |  |  |  |  |
|                | 園児を選択します。                        |                              |  |  |  |  |
| /              | 周旧                               | チェックボックスを ON で全選択します。        |  |  |  |  |
| (選択園児について)     |                                  | チェックボックスを OFF で全解除になります。     |  |  |  |  |
|                | 園児名                              | 個別印刷したい園児のチェックボックスを ON にします。 |  |  |  |  |

カード管理表

### <園児順>

|    | カ —   | ド管 | 理表 |                    |
|----|-------|----|----|--------------------|
|    |       |    |    | 印刷日:2020年10月24日(土) |
| No | 圜児    |    |    | カード番号              |
| 1  | 北海 太郎 |    |    | 101                |
| 2  | 青森 花子 |    |    | 201                |
| 5  | 福井 福子 |    |    | 5                  |
| 6  | 栃木 六男 |    |    | 579                |
| 7  | 兵庫 花江 |    |    | 7                  |
| 8  | 大阪 伸介 |    |    | 8                  |
| 9  | 奈良 奈美 |    |    | 9                  |
| 10 | 北海 安郎 |    |    | 10                 |

#### <園児順>

|     | カード管  | 理  | 表 |                     |
|-----|-------|----|---|---------------------|
| ゴム組 |       | -1 |   | 印刷日 :2020年10月24日(土) |
| No  | 圍児    |    |   | カード番号               |
| 18  | 静岡 華  |    |   | 18                  |
| 19  | 福井 聡太 | 1  |   | 19                  |
| 22  | 吉岡 太郎 |    |   | 27                  |
| 22  | 吉岡 太郎 |    |   | 28                  |
| 23  | 都筑 花子 |    |   | 578                 |
| みれ組 |       |    |   |                     |
| No  | 園児    |    |   | カード番号               |
| 14  | 佐賀 真一 |    |   | 14                  |
| 15  | 熊本 曜子 |    |   | 15                  |
| 16  | 長崎 昌子 |    |   | 16                  |

#### <カード番号順>

|       | カ | _ | ド  | 管 | 理 | 表 |                    |
|-------|---|---|----|---|---|---|--------------------|
|       |   |   |    |   |   |   | 印刷日:2020年10月24日(土) |
| カード番号 |   |   | No |   |   |   | 國児                 |
| 10    |   |   | 10 |   |   |   | 北海 次郎              |
| 101   |   |   | 1  |   |   |   | 北海 太郎              |
| 12    |   |   | 12 |   |   |   | 高知 竜子              |
| 13    |   |   | 13 |   |   |   | 愛媛 姬子              |
| 14    |   |   | 14 |   |   |   | 佐賀 真一              |
| 15    |   |   | 15 |   |   |   | 熊本 曜子              |
| 16    |   |   | 16 |   |   |   | 長崎 昌子              |
| 10    |   |   | 10 |   |   |   | 94.000 att         |

### 4 印刷/出力 > 出席簿

#### 出席簿を出力します。

#### 操作手順は、→□参照:p.1「印刷/出力」 1~5 をご参照ください。

| serve        | EN 📑          | 「べて 🔻 🔍 検索. |            |                                                                                                    |              | * •     | ? 🌣 🐥 🛞 |
|--------------|---------------|-------------|------------|----------------------------------------------------------------------------------------------------|--------------|---------|---------|
| SERVE 園-SiEN | ↓ ホーム 圓児 登降園・ | -覧 延長保育集計   | ファイル 🗸 🔹 出 | 席簿 ~ ×                                                                                                    |              |         | 1       |
| 📕 出席簿        |               |             |            |                                                                                                    |              |         |         |
| 検索条件         |               |             |            | 出席簿                                                                                                    |              |         | 出力      |
| 検索基準月        | 在国状態          |             |            | ファイル形式                                                                                                    |              |         |         |
| 2020/10      | 在園            | -           |            | PDF                                                                                                    | •            |         |         |
| クラス/グループ/クラス | ス年齢 クラス       |             |            |                                                                                                    | 全選           | 択・全解除がで | きます。    |
| クラス          | ▼ すべて         | •           |            | <ul> <li>・</li> <li>・</li></ul> |              |         |         |
| 認定区分         | 保育必要量         |             |            | 國兒                                                                                                    |              |         | ~       |
| すべて          | ▼ すべて         | •           |            | 1 北海太                                                                                                    | τ <u>β</u> β |         |         |
| 国児名          |               |             |            | 2 📄 青森 花                                                                                                    | 浮 (田兄川       | 選択ができます |         |
|              |               |             |            | 3 日 岩手 奈                                                                                                    | 校子 1回方       | 選択ができまり | 0       |
| 並び順          | 昇順/降順         |             |            | 4                                                                                                    | (知)          |         |         |
| 並び順          | ▼ 月順          | •           |            | 5 福井福                                                                                                    | 子<br>_       |         |         |
|              |               |             |            | 6 _ 栃木 六                                                                                                    |              |         |         |
|              |               |             |            | 7 _ 兵庫花                                                                                                    | 江<br>(1)     |         |         |

| 項目             |                           | 説明                           |  |  |  |  |
|----------------|---------------------------|------------------------------|--|--|--|--|
| 検索基準日          | 基準日を選択します。                |                              |  |  |  |  |
| 在園状態           | 在園状態(「未入園」「               | 在園」「卒・退園」)を選択します。            |  |  |  |  |
|                | 「クラス」「グループ」「グ             | フラス年齢」より選択します。               |  |  |  |  |
|                | さらに、右側の選択項目が選択できるようになります。 |                              |  |  |  |  |
| クラス/グループ/クラス年齢 | クラス                       | クラスを選択します。                   |  |  |  |  |
|                | グループ                      | グループを選択します。                  |  |  |  |  |
|                | クラス年齢                     | クラス年齢を選択します。                 |  |  |  |  |
| 認定区分           |                           |                              |  |  |  |  |
| 保育必要量          | 「すべて」「標準」「短時間」を選択します。     |                              |  |  |  |  |
| 園児名            | 直接入力で園児の絞り                | り込みができます。                    |  |  |  |  |
| 並び順            | 「並び順」「氏名」「ふり              | がな」「誕生日」「登録日」を選択します。         |  |  |  |  |
| 昇順/降順          | 『並び順』で選択した項               | 頁目を「昇順」「降順」で表示します。           |  |  |  |  |
| ファイル形式         | 「PDF」「EXCEL」よりファ          | マイル形式を選択します。                 |  |  |  |  |
| 印刷日の表示         | 印刷の実施をした日付                | を帳票の右上に印刷します。                |  |  |  |  |
|                | 園児を選択します。                 |                              |  |  |  |  |
|                | 周旧                        | チェックボックスを ON で全選択します。        |  |  |  |  |
| (選択園児について)     | 图尤                        | チェックボックスを OFF で全解除になります。     |  |  |  |  |
|                | 園児名                       | 個別印刷したい園児のチェックボックスを ON にします。 |  |  |  |  |

認定区分

| 出席簿                                                                                                    |                                                                                                    |                                                                                                    |
|----------------------------------------------------------------------------------------------------|----------------------------------------------------------------------------------------------------|----------------------------------------------------------------------------------------------------|
|                                                                                                    |                                                                                                    |                                                                                                    |
|                                                                                                    |                                                                                                    |                                                                                                    |
|                                                                                                    | ш.,                                                                                                    | ate the                                                                                                    |
| 施設名:サーヴ第一保府団<br>イ:出 ×:欠 等:出席停止 忌:忌                                                                                                    | 日 )<br>クラス:つぼみ組 202<br>詞 派: 時前り - : 闇の休日 休:その他休                                                                                                    | JPB         JPB           2004993         E34(E1:2000610/J34E(±))                                                                                                    |
| 間児氏名         1         2         3         4         5         6           時間         学         ジ         停         停         Ø         /         /         /         /         /         /         /         /         /         /         /         /         /         /         /         /         /         /         /         /         /         /         /         /         /         /         /         /         /         /         /         /         /         /         /         /         /         /         /         /         /         /         /         /         /         /         /         /         /         /         /         /         /         /         /         /         /         /         /         /         /         /         /         /         /         /         /         /         /         /         /         /         /         /         /         /         /         /         /         /         /         /         /         /         /         /         /         /         /         /         /         /         / <th>6     7     8     9     10     11     12     13     14     15     16     17     18     19     20       日     月     火     水     木     金     土     日     月     火     水     木     金     土     日       -     -     -     -     -     -     -     -     -     -       -     -     -     -     -     -     -     -     -     -</th> <th>1         1         2         1         2         3         1         0         7         1         3         0         0         0         0         0         0         0         0         0         0         0         0         0         0         0         0         0         0         0         0         0         0         0         0         0         0         0         0         0         0         0         0         0         0         0         0         0         0         0         0         0         0         0         0         0         0         0         0         0         0         0         0         0         0         0         0         0         0         0         0         0         0         0         0         0         0         0         0         0         0         0         0         0         0         0         0         0         0         0         0         0         0         0         0         0         0         0         0         0         0         0         0         0         0         0         0</th>                                                                                                    | 6     7     8     9     10     11     12     13     14     15     16     17     18     19     20       日     月     火     水     木     金     土     日     月     火     水     木     金     土     日       -     -     -     -     -     -     -     -     -     -       -     -     -     -     -     -     -     -     -     -                                                                                                    | 1         1         2         1         2         3         1         0         7         1         3         0         0         0         0         0         0         0         0         0         0         0         0         0         0         0         0         0         0         0         0         0         0         0         0         0         0         0         0         0         0         0         0         0         0         0         0         0         0         0         0         0         0         0         0         0         0         0         0         0         0         0         0         0         0         0         0         0         0         0         0         0         0         0         0         0         0         0         0         0         0         0         0         0         0         0         0         0         0         0         0         0         0         0         0         0         0         0         0         0         0         0         0         0         0         0         0                                                                                                    |
| 古田     太郎     ×     ✓     ✓     ×     ×       都筑     花子     ✓     ✓     ✓     ✓     ✓       サーヴ     太郎     ×     ✓     ×     ×     ×       東上     広人郎     ✓     ✓     ×     ×     ×                                                                                                    |                                                                                                    | $\begin{array}{cccccccccccccccccccccccccccccccccccc$                                                                                                    |
| 古川 三郎 休 ✓ ✓ ✓ ✓ ✓ ✓<br>保育日数 7 7 7 7 7 7 7<br>教育日数 0 0 0 0 0 0 0 0 0 0 0 0 0 0 0 0 0 0 0                                                                                                    | ·         ·         ×         ×         ×         ·         -         ·         ·         ·         ·         ·         ·         ·         ·         ·         ·         ·         ·         ·         ·         ·         ·         ·         ·         ·         ·         ·         ·         ·         ·         ·         ·         ·         ·         ·         ·         ·         ·         ·         ·         ·         ·         ·         ·         ·         ·         ·         ·         ·         ·         ·         ·         ·         ·         ·         ·         ·         ·         ·         ·         ·         ·         ·         ·         ·         ·         ·         ·         ·         ·         ·         ·         ·         ·         ·         ·         ·         ·         ·         ·         ·         ·         ·         ·         ·         ·         ·         ·         ·         ·         ·         ·         ·         ·         ·         ·         ·         ·         ·         ·         ·         ·         ·         ·         ·         ·                                                                                                    | -         -         -         -         -         11         0         6         4         0         0         1           0         0         0         0         0         0         0         0         0         1           0         0         0         0         0         0         0         0         0         1           0         0         0         0         0         0         0         0         0         0         0         0         0         0         0         0         0         0         0         0         0         0         0         0         0         0         0         0         0         0         0         0         0         0         0         0         0         0         0         0         0         0         0         0         0         0         0         0         0         0         0         0         0         0         0         0         0         0         0         0         0         0         0         0         0         0         0         0         0         0         0         0                                                                                                    |
| 田田福 2 0 2 3 3 3 0     田田福 2 0 2 0 3 3 3 0     田田福 2 0 2 0 1 1 1 1 0 月     田田福 2 0 2 0 0 0 0 0 0 0                                                                                                    | 0         0         1         1         0         0         0         0         0         0         0         0         0         0         0         0         0         0         0         0         0         0         0         0         0         0         0         0         0         0         0         0         0         0         0         0         0         0         0         0         0         0         0         0         0         0         0         0         0         0         0         0         0         0         0         0         0         0         0         0         0         0         0         0         0         0         0         0         0         0         0         0         0         0         0         0         0         0         0         0         0         0         0         0         0         0         0         0         0         0         0         0         0         0         0         0         0         0         0         0         0         0         0         0         0         0         0                                                                                                    | 1         0         0         0         0         0         0         0         0         0         0         0         0         0         0         0         0         0         0         0         0         0         0         0         0         0         0         0         0         0         0         0         0         0         0         0         0         0         0         0         0         0         0         0         0         0         0         0         0         0         0         0         0         0         0         0         0         0         0         0         0         0         0         0         0         0         0         0         0         0         0         0         0         0         0         0         0         0         0         0         0         0         0         0         0         0         0         0         0         0         0         0         0         0         0         0         0         0         0         0         0         0         0         0         0         0         0                                                                                                    |
| B10         0         0         0         0         0         0         0         0         0         0         0         0         0         0         0         0         0         0         0         0         0         0         0         0         0         0         0         0         0         0         0         0         0         0         0         0         0         0         0         0         0         0         0         0         0         0         0         0         0         0         0         0         0         0         0         0         0         0         0         0         0         0         0         0         0         0         0         0         0         0         0         0         0         0         0         0         0         0         0         0         0         0         0         0         0         0         0         0         0         0         0         0         0         0         0         0         0         0         0         0         0         0         0         0         0         0                                                                                                             | 0         0         0         0         0         0         0         0         0         0         0         0         0         0         0         0         0         0         0         0         0         0         0         0         0         0         0         0         0         0         0         0         0         0         0         0         0         0         0         0         0         0         0         0         0         0         0         0         0         0         0         0         0         0         0         0         0         0         0         0         0         0         0         0         0         0         0         0         0         0         0         0         0         0         0         0         0         0         0         0         0         0         0         0         0         0         0         0         0         0         0         0         0         0         0         0         0         0         0         0         0         0         0         0         0         0         0                                                                                                            | a         0         0         0         0         0         0         0         0         0         0         0         0         0         0         0         0         0         0         0         0         0         0         0         0         0         0         0         0         0         0         0         0         0         0         0         0         0         0         0         0         0         0         0         0         0         0         0         0         0         0         0         0         0         0         0         0         0         0         0         0         0         0         0         0         0         0         0         0         0         0         0         0         0         0         0         0         0         0         0         0         0         0         0         0         0         0         0         0         0         0         0         0         0         0         0         0         0         0         0         0         0         0         0         0         0         0                                                                                                    |
|                                                                                                    |                                                                                                    |                                                                                                    |
|                                                                                                    |                                                                                                    |                                                                                                    |
|                                                                                                    |                                                                                                    |                                                                                                    |
| 印刷/出力 > 登降園-                                                                                                    | -覧表                                                                                                    |                                                                                                    |
|                                                                                                    |                                                                                                    |                                                                                                    |
|                                                                                                    |                                                                                                    |                                                                                                    |
| ≩園一覧表を出力します。                                                                                                    |                                                                                                    |                                                                                                    |
| F手順け →□分昭:p1[印刷/中                                                                                                    | カ」 1~5 たご 余昭/ ださ                                                                                                    |                                                                                                    |
|                                                                                                    |                                                                                                    | ч <sup>о</sup> °о                                                                                                    |
|                                                                                                    |                                                                                                    |                                                                                                    |
| SERVE R-SILIN                                                                                                    | 〔▼ Q、                                                                                                    |                                                                                                    |
| SERVE 園-SiEN ホーム 園児 登降園一『                                                                                                    | 督 延長保育集計 ファイル ↓ * 登略                                                                                                    |                                                                                                    |
| 1                                                                                                    |                                                                                                    | 3週一覧表 V X                                                                                                    |
|                                                                                                    |                                                                                                    | 圖─覧表 ∨ X                                                                                                    |
| ● 登降園一覧表                                                                                                    |                                                                                                    | (面一覧表 ∨ ×                                                                                                    |
| <ul> <li>登降團一覧表</li> <li>検索条件</li> </ul>                                                                                                    |                                                                                                    | □ 2 2 2 2 2 2 2 2 2 2 2 2 2 2 2 2 2 2 2                                                                                                    |
| 登降園一覧表           検索条件           検索条件                                                                                                    |                                                                                                    | 2個一覧表 ∨ × 登降園一覧表 出力                                                                                                    |
| 登降團一覧表           検索条件           検索基準月         在圖                                                                                                    | • • • • • • • • • • • • • • • • • • •                                                                                                    | 福一覧表 ∨ × 登降園一覧表 出力形式 クラス/日付順 ▼                                                                                                    |
| 登降園一覧表           検索条件           検索条件           2020/10           クラス/グルーブ/クラス年齢           クラス                                                                                                    |                                                                                                    | 福一覧表 × × 登降園一覧表 出力形式<br>クラスノ日付順 ▼<br>コマメリ形式                                                                                                    |
| 登降園一覧表   検索条件   後端磁道月   2020/10   クラス/グルーブ/クラス件論   クラス    クラス    〇ばみ組                                                                                                    |                                                                                                    | 2日本 (1000) 2日本 (1000) 2日本 (1                                                                                                    |
|                                                                                                    |                                                                                                    | 留一覧表 × ×   登降園一覧表   出力形式   クラスノ日付順   ファイル形式   PDF    ◆ 印ඛ日の表示   全選択・全解除ができます。                                                                                                    |
|                                                                                                    |                                                                                                    | 福一覧表 × × 登降園一覧表 出力 出力形式<br>クラス/日付順 ▼ ファイル形式 PDF ▼ 2 印刷日の表示 全選択・全解除ができます。 ▼                                                                                                    |
|                                                                                                    |                                                                                                    | 福一覧表 × × 登降園一覧表 出力 出力形式<br>クラス/日付順 ▼ ファイル形式 PDF ◆ 全 印町日の表示 全選択・全解除ができます。 1 前時回 華                                                                                                    |
| 登降園一覧表      検索条件      検索基準月     在園     クラス、グルーブ・クラス年齢     クラス     クラス     クラス     マラス     クラス     マカン     マカン     マ     マカン     マカン     マカン     マカン     マ                                                                                                    |                                                                                                    | 福一覧表 × × 登降園一覧表 出力 出力形式 クラス/日付順 ▼ ファイル形式 PDF ◆ 全選択・全解除ができます。 1 ● 時岡 華 2 ● 明田日の表示 4 日期日の表示 1 ● 時岡 華 2 ● 明田日の表示 1 ● 日田日の表示 1 ● 日田日の表示 2 ● 日田日の表示 3 ● 日田日の表示 1 ● 日田日の表示 1 ● 日田日の表示 1 ● 日田日の表示 2 ● 日田日の表示 1 ● 日田日の表示 1 ● 日田日の表示 2 ● 日田日の表示 3 ● 日田日の表示 1 ● 日田日の表示 1 ● 日田日の表示 1 ● 日田日の表示 1 ● 日田日の表示 1 ● 日田日の表示 1 ● 日田日の表示 1 ● 日田日の表示 1 ● 日田日の表示 1 ● 日田日の表示 1 ● 日田日の表示 1 ● 日田日の表示 1 ● 日田日の表示 1 ● 日田日の表示 1 ● 日日の表示 1 ● 日田日の表示 1 ● 日日の表示 1 ● 日日の日の表示 1 ● 日日の表示 1 ● 日日の日の表示 <p1 p="" ●="" 日日の日の表示<=""> <p1 p="" ●="" 日日の日の表示<=""> <p1 p="" ●="" 日日の日の表示<=""> <p1 p="" ●="" 日日の日の表示<=""> <p1 p="" ●="" 日のの日の表示<=""> <p1 p="" ●="" 日のの日の表示<=""> <p1 td="" ●="" 日のの日の<=""></p1></p1></p1></p1></p1></p1></p1> |
| 登降園一覧表 検索条件  後端意準月 在圖次版 2020/10 クラスノグルーブノクラス年齢 クラス クラス マ つぼみ相 認定区分 保育必要量 すべて 副児名  並び順 昇順ノ協順 型び順 マ 昇順                                                                                                    |                                                                                                    | 福一覧表 単力 登降園一覧表 単力 出力形式 クラスノ日付順 ▼ ファイル形式 PDF 全選択・全解除ができます。 1 時間 華 2 印刷日の表示 2 印刷日の表示 1 時間 華 3 百雨 大郎 6 間 大工工                                                                                                    |
| 登降園一覧表   検究条件   後示基準月 2020/10 クラス、グレーブ/クラス年齢 クラス クラス マ つぼみ相   歴述区分 第ペて マ このぼみ相   取れる   取れる   立び順 見順   「なび順 の   の                                                                                                    |                                                                                                    | 福一覧表 ×× 登路園一覧表 出力 出力形式 クラスノ日付順 ▼ ファイル形式 PDF  2 日期日の表示 2 日期日の表示 2 日期日の表示 2 日期日の表示 3 日期日の表示 4 日期日の表示 5 日期日の表示 4 日期日の表示 6 日期日の表示 7 日期日の表示 9 日期日の表示 9 日前日の表示 9 日期日の表示 9 日前日の表示 9 日前日の表示 9 日の表示 9 日前日の表示 9 日前日の表示 9 日前日の表示 9 日前日の表示 9 日前日の表示 9 日前日の表示 9 日前日の表示 9 日前日の表示 9 日前日の表示 9 日前日の表示 9 日前日の表示 9 日前日の表示 9 日前日の表示 9 日前日の表示 9 日前日の表示 9 日前日の表示 9 日前日の表示 9 日前日の表示 9 日                                                                                                    |
| 登 路 園 一覧表                                                                                                    |                                                                                                    | 福一覧表 × × 登路園一覧表 出力形式<br>クラスノ日付順 ▼ フライル形式 アDF  2 日期日の表示  2 日期日の表示  1 時間 華 2 日期日の表示  1 時間 華 3 吉岡 大郎 個別選択ができます。 4 日が、花子  5 リーヴ 大郎  6 日月 大郎                                                                                                    |
|                                                                                                    |                                                                                                    | 福一覧表 ×× 登降園一覧表 出力形式<br>クラスノ日付順 ▼ ファイル形式 アロテー 全選択・全解除ができます。 1 時間 東 2 日間日の表示 個別選択ができます。 1 時間 東 3 吉岡 太郎 個別選択ができます。                                                                                                    |
|                                                                                                    |                                                                                                    | 福一覧表 ×× 登降園一覧表 出力 出力形式 クラス/日付順 ▼ フライル形式 PDF  2 日間日の表示 2 日間日の表示 2 日間日の表示 2 日間日の表示 3 日間 大郎 3 吉岡 大郎 6 日前 大郎 6 日前 大郎 6 日前 大郎 7 日の見示 7 日前 大郎 8 日の見示 9 日前 大郎 9 日前 大郎 9                                                                                                    |
| <ul> <li>● 登降團一覧表</li> <li>検索条件</li></ul>                                                                                                    |                                                                                                    | 陸降園一覧表 世内 世内 世内 クラス/日付順 ファイル形式 アクイル形式 PDF 全 超界 全 超界 全 超界 全 超界 金 超界 金 超界 金 超界 金 超界 金 超界 金 超界 本地・元十年8                                                                                                    |
| <ul> <li>● 登降團一覧表</li> <li>検索条件         <ul> <li>検索条件</li></ul></li></ul>                                                                                                    |                                                                                                    | 福一覧表 ×× 登降園一覧表 出力 出力形式<br>クラス/日付順 ▼ ファイル形式 PDF 全選択・全解除ができます。 1 即町日の表示 1 即町日の表示 2 留井 殿太 3 吉岡 太郎 4 即町 東 2 留井 殿太 5 リーヴ 太郎 5 リーヴ 太郎 5 リーヴ 太郎                                                                                                    |
| ● 登降圏一覧表          検索条件         検索条件         クラス         クラス         クラス         クラス         クラス         クラス         クラス         クラス         クラス         クラス         クラス         クラス         クラス         クラス         フばみ相         認定分         専び別頃         単順/ 海順         並び別頃         東順         検索条件等の説明         項目                                                                                                    |                                                                                                    | 福一報表 、 × 登降團一覧表 出力形式 クラスノ日付順 ファイル形式 PDF 全選択・全解除ができます。 1 時間 年 2 日期日の表示 1 時間 末郎 3 日期 大郎 3 日期 大郎 3 日                                                                                                    |
| <ul> <li>● 登降團一覧表</li> <li>検索条件         検索条件         使索条件         使索条件         クラス</li></ul>                                                                                                    | ▲                                                                                                    | 福一報表 ∨ × 登降團一覧表 出力形式 クラスノ日付順 ▼ クラスノ日付順 ▼ クラスノ日付順 ▼ クラスノ日付順 ▼ クラスノ日付順 ▼ クラスノ田村町 華 日間日の表示 ① □ □ □ □ □ □ □ □ □ □ □ □ □ □ □ □ □ □ □                                                                                                    |
| <ul> <li>● 登降團一覧表</li> <li>検索条件         <ul> <li>検索条件                 <ul></ul></li></ul></li></ul>                                                                                                    | <ul> <li>▲ 準日を選択します。</li> </ul>                                                                                                    | 福一報表 ∨ × 登路園一覧表 出力形式 クラスノ日付順 ▼ クラスノ日付順 ▼ クラスノ日付順 ▼ クラスノ日付順 ▼ クロロの表示 全選択・全解除ができます。 ● ロの 一 ● 回 ● ● ● ● ● ● ● ● ● ● ● ● ● ● ● ● ●                                                                                                    |
| <ul> <li>● 登降團一覧表</li> <li>検索条件         検索条件         (検索条件         (支2020/10)         クラス/グリーブ/クラス年齢         クラス         マラス         マラス</li></ul>                                                                                                    | ・     ・     ・     ・       ・     ・     ・     ・       ・     ・     ・     ・       ・     ・     ・     ・       ・     ・     ・     ・       ・     ・     ・     ・       ・     ・     ・     ・       ・     ・     ・     ・       ・     ・     ・     ・       ・     ・     ・     ・       ・     ・     ・     ・       ・     ・     ・     ・       ・     ・     ・     ・                                                                                                    | 空降園一覧表 出力 出力 出力 プラス/日付順 プラス/日付順 プラス/日付順 プラス/日付順 プラス/日付順 プラス/日付順 プラス/日付順 プラス/日付順 プラス/日付順 プラス/日付順 プラス/日付順 プラス/日付順 アクリージス ビー ビー 登醒 留用 お前 周期 加加 加加 日間日の表示 全選択・全解除ができます。 「本田、おお、 「本田、本本、 「本田、マーム・ 「本田、マーム・ 「本田、国内 「本田、マーム・                                                                                                    |
| <ul> <li>● 登降團一覧表</li> <li>検索条件         検索条件         (検索条件)         (2020/10         (2020/10         (2020/10         (2020/10         (2020/10         (2020/10         (2020/10         (2020/10         (2020/10         (2020/10         (2020/10         (2020/10         (2020/10         (2020/10         (2020/10         (2020/10         (2020/10         (2020/10         (2020/10         (2020/10         (2020/10         (2020/10         (2020/10         (2020/10         (2020/10         (2020/10         (2020/10         (2020/10         (2020/10         (2020/10         (2020/10         (2020/10         (2020/10         (2020/10         (2020/10         (2020/10         (2020/10         (2020/10         (2020/10         (2020/10         (2020/10         (2020/10         (2020/10         (2020/10         (2020/10         (2020/10         (2020/10         (2020/10         (2020/10         (2020/10         (2020/10         (2020/10         (2020/10         (2020/10         (2020/10         (2020/10         (2020/10         (2020/10         (2020/10         (2020/10         (2020/10         (2020/10         (2020/10         (2020/10         (2020/10         (2020/10         (2020/10         (2020/10         (2020/10         (2020/10         (2020/10         (2020/10         (2020/10         (2020/10         (2020/10         (2020/10         (2020/10         (2020/10         (2020/10         (2020/10         (2020/10         (2020/10<!--</td--><td><ul> <li></li> <li></li> <li>&lt;</li></ul></td><td>福一報表 v × 登降團一覧表 出力 グラス/日付順 クラス/日付順 クラス/日付順 クラス年齢」より選択します。 第二 単一式 太郎 第二 第二 元+本2</td></li></ul> | <ul> <li></li> <li></li> <li>&lt;</li></ul> | 福一報表 v × 登降團一覧表 出力 グラス/日付順 クラス/日付順 クラス/日付順 クラス年齢」より選択します。 第二 単一式 太郎 第二 第二 元+本2                                                                                                    |
| <ul> <li>● 登降團一覧表</li> <li>検索条件</li> <li>検索条件</li> <li>クラス</li> <li>クラス</li> <li>クラス</li> <li>クラス</li> <li>クラス</li> <li>クラス</li> <li>フばみ祖</li> <li>(第回の第二章)</li> <li>(第回の第二章)</li> <li>(第回のの第二章)</li> <li>(第回のの第二章)</li> <li>(第回ののの第二章)</li> <li>(第回のののののののののののののののののののののののののののののののののののの</li></ul>                                                                                                    | <ul> <li></li> <li></li> <li>&lt;</li></ul> | 福一報表 v × 登解團一覧表 出力形式 プラス年齢」より選択します。 前、花子 前、花子 方・近 明 前、花子 方、たが 「在園」「卒・退園」)を選択します。 目が選択できるようになります。                                                                                                    |
| <ul> <li>● 登降團一覧表</li> <li>検索条件</li> <li>検索条件</li> <li>クラス/グループ/クラス年齢</li> <li>クラス</li> <li>クラス</li> <li>クラス</li> <li>クラス</li> <li>クラス</li> <li>クラス</li> <li>クラス</li> <li>クラス</li> <li>クラス</li> <li>クラス</li> <li>クラス</li> <li>クラス</li> <li>クラス</li> <li>クラス</li> <li>クラス</li> <li>クラス</li> <li>クラス</li> <li>クラス</li> <li>クラス</li> <li>ア</li> <li>ア</li> <li></li></ul>                                                                                                    | <ul> <li>基準日を選択します。</li> <li>在園状態(「未入園」)</li> <li>「クラス」「グループ」「「<br/>さらに、右側の選択項<br/>クラス</li> </ul>                                                                                                    | 福一報表 ∨ × 登解團一覧表 出力形式 7-7-7-7-7-7-7-7-7-7-7-7-7-7-7-7-7-7-7-                                                                                                    |
| <ul> <li>● 登降園一覧表</li> <li>検索条件         (検索条件         (2020/10)         (2020/10)         (2020/10)         (2020/10)         (2020/10)         (2020/10)         (2020/10)         (2020/10)         (2020/10)         (2020/10)         (2020/10)         (2020/10)         (2020/10)         (2020/10)         (2020/10)         (2020/10)         (2020/10)         (2020/10)         (2020/10)         (2020/10)         (2020/10)         (2020/10)         (2020/10)         (2020/10)         (2020/10)         (2020/10)         (2020/10)         (2020/10)         (2020/10)         (2020/10)         (2020/10)         (2020/10)         (2020/10)         (2020/10)         (2020/10)         (2020/10)         (2020/10)         (2020/10)         (2020/10)         (2020/10)         (2020/10)         (2020/10)         (2020/10)         (2020/10)         (2020/10)         (2020/10)         (2020/10)         (2020/10)         (2020/10)         (2020/10)         (2020/10)         (2020/10)         (2020/10)         (2020/10)         (2020/10)         (2020/10)         (2020/10)         (2020/10)         (2020/10)         (2020/10)         (2020/10)         (2020/10)         (2020/10)         (2020/10)         (2020/10)         (2020/10)         (2020/10)         (2020/10)         (2020/10)         (2020/10)         (2020/10)         (2020/10)         (2020/10)         (2020/10)         (2020/10)         (2020/10)         (2020/10)         (2020/10)         (2020/10)</li></ul>                                                                                                    | <ul> <li>本</li> <li>本</li> <li>本</li> <li>本</li> <li>本</li> <li>本</li> <li>本</li> <li>本</li> <li>本</li> <li>本</li> <li>方</li> <li>た</li> <li>方</li> <li>た</li> <li>方</li> <li>た</li> <li>方</li> <li>た</li> <li>ボ</li> <li>ボ</li> </ul>                                                                                                    | 福一報表 v × 登降團一覧表 出力 世力 プラス/日付順 プラス/日付順 プラス/日付順 プラス/日付順 プラス/日付順 プラス/日付順 日間の表示 全選択・全解除ができます。 ① ① ① ① ① ② ② ② ② ② ② ③ ③ ③ ③ ③ ③ ③ ③ ③ ③ ③ ⑤ ⑦ ⑦ ⑦ ⑦ ⑦ ⑦ ⑦ ⑦ ⑦ ⑦ ⑦ ⑦ ⑦ ⑦ ⑦ ⑦ ⑦ ⑦ ⑦ ⑦ ⑦ ⑦ ⑦ ⑦ ⑦ ⑦ ⑦ ⑦ ⑦ ⑦ ⑦ ⑦ ⑦ ⑦ ⑦ ⑦ ⑦ ⑦ ⑦ ⑦ ⑦ ⑦ ⑦ ⑦ ⑦ ⑦ ⑦ ⑦ ⑦ ⑦ ⑦ ⑦ ⑦ ⑦ ⑦ ⑦ ⑦ ⑦ ⑦ ⑦ ⑦ ⑦ ⑦ ⑦ ⑦ ⑦ ⑦ ⑦ ⑦ ⑦ ⑦ ⑦ ⑦ ⑦ ⑦ ⑦ ⑦ ⑦ ⑦ ⑦ ⑦ ⑦ ⑦ ⑦ ⑦ ⑦ ⑦ ⑦ ⑦ ⑦ ⑦ ⑦ ⑦ ⑦ ⑦ ⑦ ⑦ ⑦ ⑦ ⑦ ⑦ ⑦ ⑦ ⑦ ⑦ ⑦ ⑦ ⑦ ⑦ ⑦ ⑦ ⑦ ⑦ ⑦ ⑦ ⑦ ⑦ ⑦ ⑦ ⑦ ⑦ ⑦ ⑦ ⑦ ⑦ ⑦ ⑦ ⑦ ⑦ ⑦ ⑦ ⑦ ⑧ ⑧ ⑦ ⑦ ⑧ ⑧ ⑧ ⑧ ⑧ ⑧ ⑧ ⑧ ⑧ ⑧ ⑧ ⑧ ⑧ ⑧ ⑧ ⑧ ⑧ ⑧ ⑧ ⑧ ⑧ ⑧ ⑧ ⑧ ⑧ ⑧ ⑧ ⑧ ⑧ ⑧ ⑧ ⑧ ⑧ ⑧ ⑧ ⑧ ⑧ ⑧ ⑧ ⑧ ⑧ ⑧ ⑧ ⑧ ⑧ ⑧ ⑧ ⑧ ⑧                                                                                                    |
| 登降團一覧表         検索条件         2020/10       在園         クラス、グリレーブ/クラス年齢       クラス         クラス、マ       つばみ相         窓定区分       第月ご客         並び預       昇展、指領         並び預       東原         並び預       夏頃         並び預       夏頃         クラス       「         クラス       「         ごび酒       夏頃         女の酒       夏頃         単名       一         白       東日         在園状態          クラス/グループ/クラス年齢                                                                                                    | <ul> <li>基準日を選択します。</li> <li>在園状態(「未入園」)</li> <li>「クラス」「グループ」「</li> <li>さらに、右側の選択項<br/>グラス</li> <li>グループ</li> </ul>                                                                                                    | 福一報表 v ×   當時國一覧表   出力   出力   27-7/URX   PDF   27-7/URX   PDF    27-7/URX    PDF   2                                                                                                    |

「すべて」「1号」「2号」「3号」を選択します。

| 保育必要量      | 「すべて」「標準」「短時間」を選択します。        |                              |  |  |  |  |
|------------|------------------------------|------------------------------|--|--|--|--|
| 園児名        | 直接入力で園児の絞り                   | り込みができます。                    |  |  |  |  |
| 項目         | 説 明                          |                              |  |  |  |  |
| 昇順/降順      | 『並び順』で選択した項目を「昇順」「降順」で表示します。 |                              |  |  |  |  |
|            | 「クラス/日付順」「クラ                 | ラス/園児順」「園児順」を選択します。          |  |  |  |  |
| 田刀形式       | ※園児順は園児ごとに改ページ印刷ができます。       |                              |  |  |  |  |
| ファイル形式     | 「PDF」「EXCEL」よりファイル形式を選択します。  |                              |  |  |  |  |
| 印刷日の表示     | 印刷の実施をした日付                   | を帳票の右上に印刷します。                |  |  |  |  |
|            | 園児を選択します。                    |                              |  |  |  |  |
|            | 周旧                           | チェックボックスを ON で全選択します。        |  |  |  |  |
| (選択園児について) | 图尤                           | チェックボックスを OFF で全解除になります。     |  |  |  |  |
|            | 園児名                          | 個別印刷したい園児のチェックボックスを ON にします。 |  |  |  |  |
|            |                              |                              |  |  |  |  |

### 登降園一覧表

#### <クラス/日付順>

|     |              | :       | 登降[   | 園一覧  | 表    |      |               |
|-----|--------------|---------|-------|------|------|------|---------------|
|     |              |         |       |      |      | 印刷日: | 2021年2月25日(木) |
| 期間: | 2020年9月      | クラス:すべ1 | c     |      |      | -    |               |
|     | 日付 / 國児      | 意園      | 降國    | 利用時間 | 延長時間 | 出欠   | 出欠詳細          |
|     | 2020年9月1日(火) |         |       |      |      |      |               |
| 18  | 静岡 華         | 8:00    | 16:35 | 8:35 | 0:35 | 出席   |               |
| 19  | 福井 職太        | 8:35    | 14:30 | 5:55 | D:00 | 出席   |               |
| 22  | 吉岡 太郎        |         |       |      |      | 欠席   | 発熱            |
| 23  | 都筑 花子        | 7:58    | 17:05 | 9:07 | 1:02 | 出席   |               |
| 30  | 古川 三郎        |         |       |      |      | その他休 |               |
|     | 2020年9月2日(水) |         |       |      |      |      |               |
| 18  | 静岡 華         |         |       |      |      | 出席停止 | インフルエンザ       |
| 19  | 福井 聪太        | 7:46    | 16:53 | 9:07 | 1:07 | 出席   |               |

#### <クラス/園児順>

|                            |               | -     | -     |      |         |               |
|----------------------------|---------------|-------|-------|------|---------|---------------|
| 1000 - 0000 <i>0</i> 00 CI | aza, de a     | 全降区   | 氢 一 覧 | ,表   | 印刷日:    | 2021年2月25日(木) |
| 期间: 2020年9月<br>開児 / 日付     | シラス: 9へ<br>意園 | 降國    | 利用時間  | 延長時間 | 出欠      | 出欠詳細          |
| 18 静岡 華                    |               |       |       |      |         |               |
| 2020年9月1日(火)               | 8:00          | 16:35 | 8:35  | 0:35 | 出席      |               |
| 2020年9月2日 (水)              |               |       |       |      | 出席停止    | インフルエンザ       |
| 2020年9月3日 (木)              |               |       |       |      | 出席停止    | インフルエンザ       |
| 2020年9月4日 (金)              |               |       |       |      | 出席停止    | インフルエンザ       |
| 2020年9月5日(土)               | 8:22          | 16:36 | 8:14  | 0:14 | 出席      |               |
| 2020年9月6日(日)               |               |       |       |      | 鬨の休日    |               |
| 2020年9月7日 (月)              | 7:22          | 16:58 | 9:36  | 1:36 | 出席      |               |
| 9090/00 01911 (            | 0.00          | 17.05 | 9.49  | 0.22 | dir ate |               |

#### <園児順>

|               |      |         | 登降員  | 副 一 覧 | 表    |                    |
|---------------|------|---------|------|-------|------|--------------------|
|               |      |         |      |       |      | 印刷日: 2021年2月25日(木) |
| 期間: 2020年9月   |      | 國見:静岡 3 | 崋    |       |      |                    |
| 日付            | 登園   | 降園      | 利用時間 | 延長時間  | 出欠   | 出欠詳細               |
| 2020年9月1日 (火) | 8:00 | 16:35   | 8:35 | 0:35  | 出席   |                    |
| 2020年9月2日 (水) |      |         |      |       | 出席停止 | インフルエンザ            |
| 2020年9月3日(木)  |      |         |      |       | 出席停止 | インフルエンザ            |
| 2020年9月4日 (金) |      |         |      |       | 出席停止 | インフルエンザ            |
| 2020年9月5日 (土) | 8:22 | 16:36   | 8:14 | 0:14  | 跑出   |                    |
| 2020年9月6日 (日) |      |         |      |       | 園の休日 |                    |
| 2020年9月7日 (月) | 7:22 | 16:58   | 9:36 | 1:36  | 出席   |                    |
| 2020年9月8日 (火) | 8:22 | 17:05   | 8:43 | 0:38  | 出席   |                    |
| 2020年9月9日 (水) |      |         |      |       | 欠席   | 下痢                 |

| 印刷/出力                                                                                                    | > 傷病一覧                                                                     |                                                                                                    |                                                                                                    |
|----------------------------------------------------------------------------------------------------|----------------------------------------------------------------------------|----------------------------------------------------------------------------------------------------|----------------------------------------------------------------------------------------------------|
| ҕ一覧を出力します<br>≡手順は、→Ⅲ参                                                                                                    | 。<br>照:p.1「印刷/出力」 1~                                                       | をご参照ください。                                                                                                    |                                                                                                    |
| SERVE 赏-SIE                                                                                                    | N すべて ▼ Q 核<br>ホーム 固児 登降面一覧 延長保育                                           | ・・・・・・・・・・・・・・・・・・・・・・・・・・・・・・・・・・・・                                                                                                    | * • • • • •                                                                                                    |
|                                                                                                    |                                                                            |                                                                                                    |                                                                                                    |
| ● 傷病一覧表                                                                                                    |                                                                            |                                                                                                    |                                                                                                    |
| 傷病一覧表<br>検索条件                                                                                                    |                                                                            | ▼ 偏病一覧表                                                                                                    | шл                                                                                                    |
| 傷病一覧表<br>検索条件<br><sup>検売基進月</sup>                                                                                                    | 在圓伏賬                                                                       | ▼ 傷病一覧表<br>出力形式                                                                                                    | 曲力                                                                                                    |
| 傷病一覧表<br>検索条件<br><sup>検索基準月</sup><br>2020/10                                                                                                    | 在圓状態                                                                       | <ul> <li>■ 偏病一覧表</li> <li>出力形式</li> <li>圆児順</li> </ul>                                                                                                    | <u>世力</u>                                                                                                    |
| 傷病一覧表<br>検索条件<br>株売基準月<br>2020/10<br>クラス/グループ/クラス                                                                                                    | 在園状態<br>在園 マ<br>祥齢 クラス                                                     | <ul> <li>■ 傷病一覧表<br/>出力形式<br/>図児順<br/>コーインドす</li> </ul>                                                                                                    |                                                                                                    |
| <ul> <li>傷病一覧表</li> <li>検索条件</li> <li>検索基準月</li> <li>2020/10</li> <li>クラス/グルーブ/クラス</li> </ul>                                                                                | 在園<br>在園<br>マ<br>〒爺 クラス<br>マ<br>すべて マ                                      | <ul> <li>▼ 傷病一覧表</li> <li>出力形式</li> <li>図児順</li> <li>ファイル形式</li> <li>DDE</li> </ul>                                                                                                    | ■ 1                                                                                                    |
| <ul> <li>傷病一覧表</li> <li>検索条件</li> <li>検索基準月</li> <li>2020/10</li> <li>クラス/グルーブ/クラス</li> <li>クラス</li> <li>総定区分</li> </ul>                                                     | 在園状態<br>在園 ▼<br>平爺 クラス<br>▼ ずべて ▼<br>保育必要量                                 | <ul> <li>▼ 傷病一覧表</li> <li>出力形式</li> <li>■児順</li> <li>ファイル形式</li> <li>PDF</li> </ul>                                                                                                    | <ul> <li></li> <li></li></ul>        |
| <ul> <li>傷病一覧表</li> <li>検索条件</li> <li>検索基準月</li> <li>2020/10</li> <li>クラス/グルーブ/クラス</li> <li>クラス</li> <li>総定区分</li> <li>すべて</li> </ul>                                        | 在園状態<br>在園 ▼<br>平爺 クラス<br>マ ずべて ▼<br>保育必要量<br>すべて ▼                        | <ul> <li>▼ 傷病一覧表</li> <li>出力形式</li> <li>国児順</li> <li>ファイル形式</li> <li>PDF</li> <li>マ 印刷目の表示</li> </ul>                                                                                                    | <ul> <li></li> <li></li> <li>全選択・全解除ができます。</li> </ul>                                                                                                    |
| <ul> <li>傷病一覧表</li> <li>検索条件</li> <li>検索基準月</li> <li>2020/10</li> <li>クラス/グルーブ/クラス</li> <li>クラス</li> <li>総定区分</li> <li>すべて</li> <li>副児名</li> </ul>                           | 在園状態<br>在園 マ<br>平齢 クラス<br>マ<br>「すべて マ<br>保育必要量<br>マ<br>すべて マ               | <ul> <li>▼ 傷病一覧表</li> <li>出力形式</li> <li>圏児順</li> <li>ファイル形式</li> <li>PDF</li> <li>マ 印刷日の表示</li> <li>■ 風児</li> </ul>                                                                                                    | <ul> <li></li> <li>全選択・全解除ができます。</li> </ul>                                                                                                    |
| <ul> <li>傷病一覧表</li> <li>検索条件</li> <li>検索基準月</li> <li>2020/10</li> <li>クラス/グルーブ/クラス</li> <li>クラス</li> <li>総定区分</li> <li>すべて</li> <li>副児名</li> </ul>                           | 在園状態<br>在園  ▼<br>平路 クラス<br>▼ 「すべて ▼<br>保育必要量<br>▼ 「すべて ▼                   | <ul> <li>▼ 傷病一覧表</li> <li>出力形式</li> <li>国児順</li> <li>ファイル形式</li> <li>PDF</li> <li>マ 印刷日の表示</li> <li>1</li> <li>北海 太</li> <li>1</li> <li>北市 本</li> </ul>                                                                                                    | <ul> <li></li> <li>全選択・全解除ができます。</li> </ul>                                                                                                    |
| <ul> <li>傷病一覧表</li> <li>検索条件</li> <li>検索基準月</li> <li>2020/10</li> <li>クラス/グルーブ/クラス</li> <li>クラス</li> <li>総定成分</li> <li>すべて</li> <li>副児名</li> <li>並び期</li> <li>かび期</li> </ul> | 在園状態<br>在園 マ<br>平路 クラス<br>マ ずべて マ<br>保育必要量<br>マ ずべて マ<br>四頃/ 笘順            | <ul> <li>▼</li> <li>「編病一覧表<br/>出力形式</li> <li>□別児順</li> <li>ファイル形式</li> <li>PDF</li> <li>マ 印刷日の表示</li> <li>1</li> <li>1</li></ul>                                                                                                    | <ul> <li></li> <li>全選択・全解除ができます。</li> <li></li> <li>&lt;</li></ul> |
| <ul> <li>傷病一覧表</li> <li>検索条件</li> <li>検索基準月</li> <li>2020/10</li> <li>クラス/グルーブ/クラス</li> <li>クラス</li> <li>総定成分</li> <li>すべて</li> <li>副尽名</li> <li>並び順</li> <li>並び順</li> </ul> | 在園状態<br>在園 マ<br>年齢 クラス<br>マ ずべて マ<br>保育必要量<br>マ ずべて マ<br>日頃/ 笘順<br>平順 / 座順 | <ul> <li>▼</li> <li>「編病一覧表<br/>出力形式</li> <li>■児順</li> <li>ファイル形式</li> <li>PDF</li> <li>マ 印刷日の表示</li> <li>1</li> <li>10時 本<br/>3</li> <li>2</li> <li>一番菜花<br/>3</li> <li>2</li> <li>● 日本</li> <li>2</li> <li>● 日本</li> <li>2</li> <li>● 日本</li> <li>2</li> <li>● 日本</li> <li>3</li> <li>● 日本</li> <li>4</li> <li>● 日本</li> <li>● 日本<td>世力<br/>・<br/>全選択・全解除ができます。<br/>は<br/>は<br/>は<br/>は<br/>は<br/>た<br/>の<br/>の<br/>の<br/>選択<br/>・<br/>全選択<br/>・<br/>全選択<br/>・<br/>全選択<br/>・<br/>全選択<br/>・<br/>全選択<br/>・<br/>全選択<br/>・<br/>全選択<br/>・<br/>全<br/>選択<br/>・<br/>全<br/>選択<br/>・<br/>全<br/>選択<br/>・<br/>全<br/>選択<br/>・<br/>全<br/>選択<br/>・<br/>全<br/>選択<br/>・<br/>で<br/>きます。</td></li></ul> | 世力<br>・<br>全選択・全解除ができます。<br>は<br>は<br>は<br>は<br>は<br>た<br>の<br>の<br>の<br>選択<br>・<br>全選択<br>・<br>全選択<br>・<br>全選択<br>・<br>全選択<br>・<br>全選択<br>・<br>全選択<br>・<br>全選択<br>・<br>全<br>選択<br>・<br>全<br>選択<br>・<br>全<br>選択<br>・<br>全<br>選択<br>・<br>全<br>選択<br>・<br>全<br>選択<br>・<br>で<br>きます。                                                                                                    |

|                                                                                                | 項目                                                                                                    |
|------------------------------------------------------------------------------------------------|----------------------------------------------------------------------------------------------------|
| 基準日を選                                                                                          | 基準日を選択します。                                                                                                    |
| 在園状態(                                                                                          | 在園状態(「未入園」「在園」「卒・退園」)を選択します。                                                                                                    |
| 「クラス」「ク                                                                                        | 「クラス」「グループ」「クラス年齢」より選択します。                                                                                                    |
| さらに、右側                                                                                         | さらに、右側の選択項目が選択できるようになります。                                                                                                    |
| フラス年齢 クラス                                                                                      | プ/クラス年齢 クラス クラスを選択します。                                                                                                    |
| グループ                                                                                           | グループグループを選択します。                                                                                                    |
| クラス年歯                                                                                          | クラス年齢クラス年齢を選択します。                                                                                                    |
| 「すべて」「1                                                                                        | 「すべて」「1 号」「2 号」「3 号」を選択します。                                                                                                    |
| 「すべて」「                                                                                         | 「すべて」「標準」「短時間」を選択します。                                                                                                    |
| 直接入力で                                                                                          | 直接入力で園児の絞り込みができます。                                                                                                    |
| 「並び順」「                                                                                         | 「並び順」「氏名」「ふりがな」「誕生日」「登録日」を選択します。                                                                                                    |
| 『並び順』で                                                                                         | 『並び順』で選択した項目を「昇順」「降順」で表示します。                                                                                                    |
| 「園児準」「                                                                                         | 「園児準」「日付順」を選択します。                                                                                                    |
| 「PDF」「EX(                                                                                      | 「PDF」「EXCEL」よりファイル形式を選択します。                                                                                                    |
| 印刷の実施                                                                                          | 印刷の実施をした日付を帳票の右上に印刷します。                                                                                                    |
| 園児を選択                                                                                          | 園児を選択します。                                                                                                    |
| 日日                                                                                             | 、                                                                                                    |
| 图元                                                                                             | いて) ろう うち うち うち うち うち うち うち うち うち うち うち うち うち                                                                                                    |
| 園児名                                                                                            | 園児名 個別印刷したい園児のチェックボックスを ON にします。                                                                                                    |
| 直接入力で       「並び順」で       『並び順』で       「園児準」「       「PDF」「EXC       印刷の実施       園児を選折       園児名 | 直接入力で園児の絞り込みができます。           「並び順」「氏名」「ふりがな」「誕生日」「登録日」を選択します。           『並び順』で選択した項目を「昇順」「降順」で表示します。           「園児準」「日付順」を選択します。           「PDF」「EXCEL」よりファイル形式を選択します。           印刷の実施をした日付を帳票の右上に印刷します。           園児を選択します。           園児を選択します。           「見名 |

### 傷病一覧

### <園児順>

|               |               | 傷病一 | 覧 表                                 |
|---------------|---------------|-----|-------------------------------------|
| 私設名:サーヴ第一保育園  | クラス:すべて       |     | 年7月: 2020年9月<br>印刷日: 2020年10月24日(十) |
| 名前            | 日付            | 印 欠 | (6 <i>1</i> %                       |
| 静间 茔          | 2020年9月9日(水)  | 欠席  | 下痢                                  |
| 福井 職太         | 2020年9月9日(水)  | 欠席  | 经我                                  |
| 吉岡 太郎         | 2020年9月7日(月)  | 欠席  | 鼻水                                  |
| 都筑 花子         | 2020年9月7日(月)  | 欠席  | 鼻水                                  |
| an and radius | 2020年9月3日(木)  | 欠席  | 无熟                                  |
| サーワ 太体        | 2020年9月4日(金)  | 欠席  | 発熱                                  |
| 東北 花太郎        | 2020年9月12日(上) | 欠席  | ujii et:                            |
|               | 2020年9月9日(水)  | 欠席  | ノロウイルス                              |
|               | 2020年9月10日(木) | 欠席  | ノロウイルス                              |
| 古川 三郎         | 2020年9月11日(金) | 欠席  | ノロウイルス                              |
|               | 2020年9月12日(上) | 生成  | ノロウイルス                              |

#### <日付順>

|              |         | ـــــ |                                    |
|--------------|---------|-------|------------------------------------|
|              | 1       | 易病一   | 筧 表                                |
| 施設名:サーヴ第一保育園 | クラス:すべて |       | 年月: 2020年9月<br>印刷日: 2020年10月24日(土) |
| 日付           | 名前      | 出 欠   | 临病                                 |
| 2020-09-03   | サーヴ 太郎  | 欠席    | 光熱                                 |
| 2020-09-04   | サーヴ 太郎  | 欠席    | 発熱                                 |
| 0000.00.07   | 吉岡 太郎   | 欠席    | 鼻水                                 |
| 2020-09-01   | 都筑 花子   | 欠席    | 鼻水                                 |
|              | 時刻 莊    | 欠席    | 下納                                 |
| 2020-09-09   | 福井 聪太   | 欠席    | 怪我                                 |
|              | 古川三三郎   | 欠席    | ノロウイルス                             |
| 2020-09-10   | 市川 三郎   | 欠席    | ノロウイルス                             |
| 2020-09-11   | 古川 三郎   | 欠席    | ノロウイルス                             |
|              | 東北 化太郎  | 欠席    | 461L                               |
| 2020-09-12   | 古川 三郎   | 欠席    | ノロウイルス                             |

| 7 印刷/出力                                  | > 傷病集計表                          |                                |                                                    |                 |
|------------------------------------------|----------------------------------|--------------------------------|----------------------------------------------------|-----------------|
| 傷病集計表を出力しま<br>操作手順は、→Ⅲ参則                 | <b>す。</b><br>領:p.1「印刷/出力」 1~;    | 5 をご参照ください。                    |                                                    |                 |
| SERVE -SIE                               | ▼ すべて ▼ Q 核<br>ホーム 園児 登陸園一覧 延長保育 | i欬<br>集計 ファイル v ・<br>傷病集計表 v X | *                                                  | ∎ ? \$ ≜ ⊕<br>∕ |
| <ul> <li>傷病集計表</li> <li>検索条件</li> </ul>  |                                  | ▼ 偏病集計表                        |                                                    | 出力              |
| 検索基準月<br>2020/09<br>クラス/グループ/クラス年<br>クラス | 在園(地路)<br>在園<br>遊 クラス<br>マ すべて マ | 集計方法<br>延べ人数<br>ファイル形式         | <b></b>                                            |                 |
| 認定区分<br>すべて<br>画児名                       | (信)必要量<br>▼ すべて ▼                | PDF<br>・ 印刷日の表示<br>1 1 12      | ◆<br>全選択·全解<br><sup>3</sup> 太郎                     | 余ができます。         |
| 虹で入り頃<br>血で入り頃                           | 其順/協順<br>▼ <u>昇順</u> ▼           | 2<br>3<br>4<br>茨               | <sup>▶ 花子</sup><br>F <del>奈マテ</del> 個別選択がで<br>ぱ 志知 | きます。            |

| 項目                           |                  | 説明                               |
|------------------------------|------------------|----------------------------------|
| 検索基準日                        | 基準日を選択します。       |                                  |
| 在園状態                         | 在園状態(「未入園」「      | 在園」「卒・退園」)を選択します。                |
|                              | 「クラス」「グループ」「ク    | フラス年齢」より選択します。                   |
|                              | さらに、右側の選択項       | 目が選択できるようになります。                  |
| クラス/グループ/クラス年齢               | クラス              | クラスを選択します。                       |
|                              | グループ             | グループを選択します。                      |
|                              | クラス年齢            | クラス年齢を選択します。                     |
| 認定区分                         | 「すべて」「1号」「2号」    | 」「3 号」を選択します。                    |
| 保育必要量                        | 「すべて」「標準」「短時     | 間」を選択します。                        |
| 園児名                          | 直接入力で園児の絞り       | り込みができます。                        |
| 並び順                          | 「並び順」「氏名」「ふり     | がな」「誕生日」「登録日」を選択します。             |
| 昇順/降順                        | 『並び順』で選択した項      | 頁目を「昇順」「降順」で表示します。               |
|                              | 「延べ人数」「実質人数      | 数(同月内カウントあり)」「実質人数(同月内カウントなし)」を選 |
|                              | 択します。            |                                  |
| ファイル形式                       | 「PDF」「EXCEL」よりファ | マイル形式を選択します。                     |
| 印刷日の表示                       | 印刷の実施をした日付       | を帳票の右上に印刷します。                    |
|                              | 園児を選択します。        |                                  |
|                              | 周旧               | チェックボックスを ON で全選択します。            |
| <ul><li>(選択園児について)</li></ul> |                  | チェックボックスを OFF で全解除になります。         |
|                              | 園児名              | 個別印刷したい園児のチェックボックスを ON にします。     |

### 傷病集計表

#### <延べ人数>

各病気の日毎に1とカウントした集計結果を出力します。

|           |    |   |   |   |    |    |    |    |   |    | f | 易  | 疖  | 5  | 集  | į  | 計   | 1    | 表  |    |    |    |    |    |    |    |    |    | £₽₩ | 日: | 2020年10月2 | 相(土)  |
|-----------|----|---|---|---|----|----|----|----|---|----|---|----|----|----|----|----|-----|------|----|----|----|----|----|----|----|----|----|----|-----|----|-----------|-------|
| 施設名:サーヴ第一 | 保育 | 阐 |   |   |    | クラ | ス: | すべ | τ |    |   |    |    |    | 期  | 間: | 202 | )年9) | н  |    |    |    |    |    | 集計 | :通 | 八入 | 数  |     |    |           |       |
| ate da    | 1  | 2 | 3 | 4 | -5 | 6  | 7  | 8  | 9 | 10 |   | 12 | 13 | 14 | 15 | 16 | 17  | 18   | 19 | 20 | 21 | 22 | 23 | 24 | 25 | 26 | 27 | 28 | 29  | 30 | 台         | ittle |
| - 州 - 六   | 火  | * | 木 | 会 | 土  | Н  | 月  | 火  | 水 | 木  | 盘 | 土  | Н  | 月  | 火  | 水  | 木   | 金    | 土  | H  | 月  | 火  | 水  | 木  | 金  | ±  | H  | 月  | 火   | 水  | 偏病        | 欠席    |
| 殉然        | Ð  | 0 | 1 | 1 | 0  | 0  | Ð  | Ð  | 0 | 0  | 0 | 0  | 0  | 0  | Ð  | 0  | 0   | Ð    | 0  | 0  | 8  | 0  | 0  | 0  | 0  | 0  | 0  | 8  | 0   | 0  | 2         | 2     |
| 鼻水        | Ð  | 0 | 0 | 8 | 0  | 0  | 2  | Ð  | 0 | 0  | 0 | 0  | 0  | 0  | 0  | 0  | 0   | Ð    | 0  | 0  | 8  | 0  | 0  | 0  | 0  | 0  | 0  | 8  | 0   | 0  | 2         | 2     |
| 下痢        | 0  | 0 | 0 | 0 | 0  | 0  | 0  | 0  | 1 | 0  | 0 | 0  | 0  | 0  | 0  | 0  | 0   | 0    | 0  | 0  | 0  | 0  | 0  | 0  | 0  | 0  | 0  | 0  | 0   | 0  | 1         | 1     |
| 呕吐        | 0  | 0 | 0 | 0 | 0  | 0  | 0  | 0  | 0 | 0  | 0 | l  | 0  | 0  | 0  | 0  | 0   | 0    | 0  | 0  | 0  | 0  | 0  | 0  | 0  | 0  | 0  | 0  | 0   | 0  | 1         | 1     |
| 怪我        | 0  | 0 | 0 | 0 | 0  | 0  | 0  | 0  | 1 | 0  | 0 | 0  | 0  | 0  | 0  | 0  | 0   | 0    | 0  | 0  | 0  | 0  | 0  | 0  | 0  | 0  | 0  | 0  | 0   | 0  | 1         | 1     |
| ノロウイルス    | 0  | 0 | 0 | 0 | 0  | 0  | 0  | 0  | 1 | 1  | 1 | l  | 0  | 0  | 0  | 0  | 0   | 6    | 0  | 0  | 0  | 0  | 0  | 0  | 0- | 0  | 0  | 0  | 0   | 0  | 4         | 4     |

#### <実質人数(同月内カウントあり)>

中日を挟み同じ病気が入力されている場合、それぞれ初日を1とカウントした集計結果を出力します。

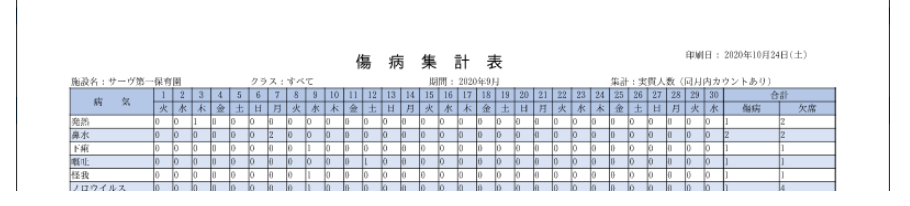

#### <実質人数(同月内カウントなし)>

同じ病気が入力されている場合、初日を1とカウントした集計結果を出力します。

|           |    |   |   |   |   |    |     |    |    |    | f  |    | 疖  | 5  | 集  | ţ  | 計    | 10  | 表  |    |    |    |    |    |    |    |    |     | 印》 | 日: | 2020年10月2 | 相(土) |
|-----------|----|---|---|---|---|----|-----|----|----|----|----|----|----|----|----|----|------|-----|----|----|----|----|----|----|----|----|----|-----|----|----|-----------|------|
| 施設名:サーヴ第- | 保育 | 圍 |   |   |   | 25 | x : | すべ | τ. |    |    |    |    |    | 期  | 間: | 2020 | )年9 | H  |    |    |    |    |    | 集計 | :実 | 與人 | 数 ( | 同月 | 内力 | ウントなし)    |      |
| 444 444   | 1  | 2 | 3 | 4 | 5 | 6  | 7   | 8  | 9  | 10 | 11 | 12 | 13 | 14 | 15 | 16 | 17   | 18  | 19 | 20 | 21 | 22 | 23 | 24 | 25 | 26 | 27 | 28  | 29 | 30 | <u></u>   | r#h  |
| 19 X      | 火  | 水 | 木 | 僉 | 土 | H  | 月   | 火  | 水  | 木  | 金  | 土  | H  | 月  | 火  | 水  | 木    | 金   | 土  | H  | 月  | 火  | 水  | 木  | 金  | 土  | H  | 月   | 火  | 水  | 偏病        | 欠席   |
| 発熱        | 0  | 0 | 1 | 0 | 0 | 0  | 0   | 0  | 0  | 0  | Ð  | 0  | 0  | 0  | 0  | 0  | 0    | 0   | 0  | 0  | Ð  | 0  | 0  | 0  | 0  | 0  | 0  | Ð   | 0  | 0  | 1         | 2    |
| 鼻水        | Ð  | 0 | 0 | 8 | 0 | 0  | 2   | Ð  | 0  | 0  | Ð  | 0  | 0  | 0  | 0  | 0  | 0    | Ð   | 0  | 0  | -8 | 0  | 0  | 9  | 0  | 0  | 0  | Ð   | 0  | 0  | 2         | 2    |
| 下痢        | 0  | 0 | 0 | 0 | 0 | 0  | 0   | 0  | 1  | 0  | 0  | 0  | 0  | 0  | 0  | 0  | 0    | Ð   | 0  | 0  | 0  | 0  | 0  | 0  | 0  | 0  | 0  | 0   | 0  | 0  | 1         | 1    |
| 嘅癿        | 0  | 0 | 0 | 0 | 0 | 0  | 0   | 0  | 0  | 0  | 0  | ι  | 0  | 0  | 0  | 0  | 0    | 0   | 0  | 0  | 0  | 0  | 0  | 0  | 0  | 0  | 0  | 0   | 0  | 0  | 1         | 1    |
| 怪我        | 0  | 0 | 0 | 0 | 0 | 0  | 0   | 0  | 1  | 0  | 0  | 0  | 0  | 0  | 0  | 0  | 0    | 0   | 0  | 0  | 0  | 0  | 0  | 0  | 0  | 0  | 0  | 0   | 0  | 0  | 1         | 1    |
| オロウイルス    | 0  | 0 | 0 | 0 | 0 | 6  | 0   | 0  | 1  | 0  | 0. | 0  | h  | 0  | 6  | 0  | 0    | 6   | 0  | 0  | 0  | 0  | 6  | 0  | 6  | 0  | 0  | 0   | 0  | 0  | 1         | 4    |

| 印刷/出力 >                                | > 延長保育料一覧                                                                                                    |                                                                                                    |                                |
|----------------------------------------|----------------------------------------------------------------------------------------------------|----------------------------------------------------------------------------------------------------|--------------------------------|
| 長保育料一覧を出力し                             | ます。                                                                                                    |                                                                                                    |                                |
| F手順は、→□参照:                             | p.1「印刷/出力」 1~5 をご参照                                                                                                    | 限ください。                                                                                                    |                                |
| serve                                  | すべて ▼ Q 検索                                                                                                    |                                                                                                    | * 🖬 ? 🌣 🖡 🛞                    |
| SERVE 園-SiEN                           | ホーム 園児 登降園一覧 延長保育集計 フ                                                                                                    | ファイル 🗸 *延長保育料一覧表 🗸 🗙                                                                                                    | /                              |
| ₩ 延長保育料一覧                              | 表                                                                                                    |                                                                                                    |                                |
| 业長保育料一覧<br>検索条件                        | ·法<br>、                                                                                                    | ▼ 延長保育料一覧表                                                                                                    | 出力                             |
| 处 長 保 育 科 一 貨<br>検索条件<br>検索基準月         | <b>「衣</b><br>在 國状態                                                                                                    | ✓ 延長保育料一覧表<br>出力形式                                                                                                    | 出力                             |
| 姓長保育科一覧     検索条件     検索基準月     2020/09 | 正表<br>在圆状服<br>在圆 ▼                                                                                                    | <ul> <li>          延長保育料一覧表<br/>出力形式<br/>パターン1      </li> </ul>                                                                                     | 出力                             |
|                                        | i表<br>在園状態<br>を図 大態<br>を図 、<br>・<br>・<br>・<br>・<br>・<br>・<br>・<br>・<br>・<br>・<br>・<br>・<br>・                                                                                 | <ul> <li>✓ 延長保育料一覧表</li> <li>出力形式</li> <li>パターン1</li> <li>✓</li> </ul>                                                                              | 此                              |
|                                        | 在国状態<br>在国<br>章<br>クラス<br>マ<br>ずべて マ                                                                                                    | <ul> <li>✓ 延長保育料一覧表</li> <li>出力形式</li> <li>パターン1</li> <li>データがない園児を印刷しない</li> </ul>                                                                 |                                |
|                                        | 在園状態<br>在園                                                                                                    | <ul> <li>✓ 延長保育料一覧表</li> <li>⇒ カ形式</li> <li>パターン1</li> <li>ブータがない園児を印刷しない</li> <li>ファイル形式</li> </ul>                                                | 此<br>力                         |
|                                        | 在回状態<br>在回状態<br>在回<br>クラス<br>マ<br>・<br>なの、<br>で、<br>・<br>、<br>、<br>、<br>、<br>、<br>、<br>、<br>、<br>、<br>、<br>、<br>、<br>、                                                       | <ul> <li>✓ 延長保育料一覧表</li> <li>曲刀形式</li> <li>ノ(ターン1 ▼</li> <li>データがない園児を印刷しない</li> <li>ファイル形式</li> <li>PDF ▼</li> </ul>                               |                                |
|                                        | 在回状態<br>在回状態<br>クラス<br>マ<br>ダイて<br>保育必要量<br>マ<br>ダペて<br>マ                                                                                                    | <ul> <li>✓ 延長保育料一覧表</li> <li>         出力形式         J(ターン1 ▼         データがない園児を印刷しない         ファイル形式         PDF ▼         ア 印刷日の表示     </li> </ul>    | 出力                             |
|                                        | 在型状態<br>在図<br>を図<br>を図<br>で<br>で<br>で<br>の<br>で<br>の<br>で<br>の<br>で<br>の<br>で<br>の<br>で<br>の<br>の<br>の<br>で<br>の<br>の<br>の<br>の<br>の<br>の<br>の<br>の<br>の<br>の<br>の<br>の<br>の | <ul> <li>✓ 延長保育料一覧表</li> <li>曲力形式</li> <li>ノ(ターン1 ・</li> <li>データがない園児を印刷しない</li> <li>ファイル形式</li> <li>PDF ・</li> <li>・ 印刷日の表示</li> <li>図児</li> </ul> | 出力<br>全選択・全解除ができます。            |
|                                        | 在国状態<br>在国<br>クラス<br>マ<br>すべて<br>東順/陸順                                                                                                    | <ul> <li>         延長保育料一覧表         <ul> <li>曲力形式</li></ul></li></ul>                                                                                | <sup>出力</sup><br>全選択・全解除ができます。 |

| 項目                           |                  | 説明                           |  |  |  |
|------------------------------|------------------|------------------------------|--|--|--|
| 検索基準日                        | 基準日を選択します。       |                              |  |  |  |
| 在園状態                         | 在園状態(「未入園」「      | 在園」「卒・退園」)を選択します。            |  |  |  |
|                              | 「クラス」「グループ」「ク    | フラス年齢」より選択します。               |  |  |  |
|                              | さらに、右側の選択項       | 目が選択できるようになります。              |  |  |  |
| クラス/グループ/クラス年齢               | クラス              | クラスを選択します。                   |  |  |  |
|                              | グループ             | グループを選択します。                  |  |  |  |
|                              | クラス年齢            | クラス年齢を選択します。                 |  |  |  |
| 認定区分                         | 「すべて」「1号」「2号」    | 」「3 号」を選択します。                |  |  |  |
| 保育必要量                        | 「すべて」「標準」「短時     | 間」を選択します。                    |  |  |  |
| 園児名                          | 直接入力で園児の絞り       | 込みができます。                     |  |  |  |
| 並び順                          | 「並び順」「氏名」「ふり     | がな」「誕生日」「登録日」を選択します。         |  |  |  |
| 昇順/降順                        | 『並び順』で選択した項      | 目を「昇順」「降順」で表示します。            |  |  |  |
| 出力形式                         | 「パターン 1」「パターン    | 2」を選択します。                    |  |  |  |
| データがない園児を印刷しない               | ON にすると、延長保護     | 育料の発生しない園児は印刷されません。          |  |  |  |
| ファイル形式                       | 「PDF」「EXCEL」よりファ | マイル形式を選択します。                 |  |  |  |
| 印刷日の表示                       | 印刷の実施をした日付       | を帳票の右上に印刷します。                |  |  |  |
|                              | 園児を選択します。        |                              |  |  |  |
|                              | 国旧               | チェックボックスを ON で全選択します。        |  |  |  |
| <ul><li>(選択園児について)</li></ul> | 困冗               | チェックボックスを OFF で全解除になります。     |  |  |  |
|                              | 園児名              | 個別印刷したい園児のチェックボックスを ON にします。 |  |  |  |
|                              |                  |                              |  |  |  |

### 延長保育料一覧

#### <パターン 1>

|         |        | 7-1 | _  | /□   | *   | 451 |         | 四/- | + |      |               |
|---------|--------|-----|----|------|-----|-----|---------|-----|---|------|---------------|
|         |        | 処   | 長  | 1禾   | 育   | 科   | _       | 筧   | 衣 |      |               |
|         |        |     |    |      |     |     |         |     |   | 印刷日: | 2021年2月13日(土) |
| 期間:2020 | 年9月    |     | クラ | ス:つに | まみ組 |     |         |     |   |      |               |
|         | 國児     |     |    | 回数   | (   |     | 集計額     |     |   | 月極額  | 請求額           |
| 18      | 静岡 華   |     |    | 25   |     |     | 15,300  |     |   |      | 15,300        |
| 19      | 福井 聡太  |     |    | 22   |     |     | 13,600  |     |   |      | 13,600        |
| 22      | 古岡 太郎  |     |    | 58   |     |     | 21,250  |     |   |      | 21,250        |
| 23      | 都筑 花子  |     |    | 28   |     |     | 11,050  |     |   |      | 11,050        |
| 25      | 東北 花太郎 |     |    | 30   |     |     | 11,050  |     |   |      | 11,050        |
| 30      | 古川 三郎  |     |    | 21   |     |     | 11,050  |     |   |      | 11,050        |
| 31      | サーヴ 太郎 |     |    | 31   |     |     | 13,600  |     |   |      | 13,600        |
| 36      | 横浜 志郎  |     |    | 13   |     |     | 10,200  |     |   |      | 10,200        |
|         | 스카     |     |    | 228  |     |     | 107 100 |     |   | 0    | 107 100       |

<パターン2>

|               |                 |             |             |             | visi Et-    |             |         |      |               |
|---------------|-----------------|-------------|-------------|-------------|-------------|-------------|---------|------|---------------|
|               |                 |             | 处           | 長 保 育       | 科一覧         | 、衣          |         |      |               |
| UUUU . 2020.0 | 10.51           | クラフィのぼろ細    |             |             |             |             |         | 印刷日: | 2021年2月13日(土) |
| Milig - 20204 |                 | 7:00-7:29   | 7:30-7:59   | 8:00-8:29   | 16:31-17:00 | 17:01-17:30 |         |      |               |
|               | 開現              | 17:31-18:00 | 18:01-18:30 | 18:31-19:00 | 19:01-19:30 | 19:31-20:00 | 集計額     | 月極額  | 請求額           |
| 10            | ******          | 2           | 3           | 13          | 5           | 1           | 15 000  |      | 15, 200       |
| 10            | 119(14) 112     | 1           | 0           | 0           | 0           | 0           | 15,300  |      | 15, 300       |
| 19            | 20 +            | 0           | 2           | 11          | 4           | 2           | 12,600  |      | 12,600        |
| 15            | 悟开 砲入           | 2           | 1           | 0           | 0           | 0           | 13,000  |      | 13,000        |
| 22            | 34.941 - 3- 015 | 1           | 1           | 16          | 17          | 11          | 21 250  |      | 21.250        |
|               |                 | 11          | 1           | 0           | 0           | 0           | 51, 500 |      | 51,500        |
| 23            | 綿領 花子           | 0           | 1           | 5           | 5           | 4           | 11.050  |      | 11.050        |
|               | 10.0            | 4           | 4           | 2           | 2           | 1           | ,       |      | ,             |
| 25            | 東北 花太郎          | 1           | 1           | 6           | 8           | 5           | 11.050  |      | 11.050        |
|               |                 | 5           | 3           | 1           | 0           | 0           | ,       |      | ,             |
| 30            | 古川 三郎           | 0           | 3           | 7           | 1           | 1           | 11,050  |      | 11,050        |
|               |                 | 1           | 1           | 1           | 0           | 0           |         |      |               |
| 31            | サーヴ 太郎          | 1           | 2           | 9           | 7           | 4           | 13,600  |      | 13,600        |
|               |                 | 4           | 3           | 1           | 0           | 0           |         |      |               |
| 36            | 横浜 志郎           | 1           | 1           | 5           | 2           | 1           | 10,200  |      | 10,200        |
|               | 1               |             | 1           | 70          | 0           | 0           |         |      |               |
|               | 合計              | 6           | 14          | 72          | 55          | 29          | 107.100 | 0    | 107,100       |

### 9 印刷/出力 > 延長保育料明細書

延長保育料明細書を出力します。

操作手順は、→□参照:p.1「印刷/出力」 1~5 をご参照ください。

| SERVE 園-Sil   | EN ホーム 園児 登輝                           | 園一覧 延長保育集計 | ファイル 🗸 * 延長保育料明細書 🗸 🗙 | \$                                |
|---------------|----------------------------------------|------------|-----------------------|-----------------------------------|
| ズミクちゃ         | 10日 (四 中)                              |            |                       |                                   |
| 延長休育科         | H····································· |            |                       |                                   |
|               |                                        |            |                       |                                   |
| 検索条件          |                                        |            | ▼ 延長保育料明細書            | 出力                                |
| 検索基準月         | 在園状態                                   |            | ファイル形式                |                                   |
| 2020/09       | 在園                                     | •          | PDF 💌                 |                                   |
| クラス/グループ/ク    | ラス年齢 クラス                               |            |                       | 全選択・全解除ができます。                     |
| クラス           | ▼ すべて                                  | -          |                       | · · · · · · · · · · · · · · · · · |
| 認定区分          | 保育必要量                                  |            | 國元                    | · · · · ·                         |
| すべて           | ▼ すべて                                  | •          | 1 北海 太郎               |                                   |
| 園児名           |                                        |            | 2 《森 花子               | 個別選択ができます                         |
|               |                                        |            | 3 岩手 奈々子              |                                   |
| 並び順           | 昇順/降順                                  |            | 4 茨城 志知               |                                   |
| र्ते हे भी वि | ▼ 昇順                                   | •          | 5   福井 福子             |                                   |
| 100 D Z 2 100 | 211.04                                 |            |                       |                                   |

| 項目             |                  | 説明                           |
|----------------|------------------|------------------------------|
|                | 基準日を選択します。       |                              |
| 在園状態           | 在園状態(「未入園」「      | 在園」「卒・退園」)を選択します。            |
|                | 「クラス」「グループ」「ク    | 7ラス年齢」より選択します。               |
|                | さらに、右側の選択項       | 目が選択できるようになります。              |
| クラス/グループ/クラス年齢 | クラス              | クラスを選択します。                   |
|                | グループ             | グループを選択します。                  |
|                | クラス年齢            | クラス年齢を選択します。                 |
| 認定区分           | 「すべて」「1号」「2号」    | 」「3 号」を選択します。                |
| 保育必要量          | 「すべて」「標準」「短時     | 間」を選択します。                    |
| 園児名            | 直接入力で園児の絞り       | り込みができます。                    |
| 並び順            | 「並び順」「氏名」「ふり     | がな」「誕生日」「登録日」を選択します。         |
| 昇順/降順          | 『並び順』で選択した項      | 目を「昇順」「降順」で表示します。            |
| ファイル形式         | 「PDF」「EXCEL」よりファ | イル形式を選択します。                  |
| 印刷日の表示         | 印刷の実施をした日付       | を帳票の右上に印刷します。                |
|                | 園児を選択します。        |                              |
|                | 周旧               | チェックボックスを ON で全選択します。        |
| (選択園児について)     |                  | チェックボックスを OFF で全解除になります。     |
|                | 園児名              | 個別印刷したい園児のチェックボックスを ON にします。 |

### 延長保育料明細書

|                                         | 延長            | 保育料明                     | 細書     |             |
|-----------------------------------------|---------------|--------------------------|--------|-------------|
| 8 静岡 華 さん                               |               |                          | 印刷日:20 | 21年2月13日(土) |
| 相間:2020年09月                             |               |                          |        | サーヴ第一保育師    |
| 日付                                      | 在國時間          | 延長名                      | 回数     | 集計額         |
| 000000000000000000000000000000000000000 | 00.00.10.05   | 8:00-8:29                | 1      | 850         |
| 2020年9月1日(火)                            | 08:00 - 10:55 | 16:31-17:00              | 1      | 850         |
| 2020年9月5日(十)                            | 08.22 - 16.26 | 8:00-8:29                | 1      | 850         |
| 20204-0/10(1(1))                        | 00.22 - 10.00 | 16:31-17:00              | 1      | 850         |
|                                         |               | 7:00-7:29                | 1      | 850         |
| 2020年9月7日(月)                            | 07.22 - 16.58 | 7:30-7:59                | 1      | 850         |
| 2020-F-0/1/11()1/                       | 01.66 10.00   | 8:00-8:29                | 1      | 850         |
|                                         |               | 16:31-17:00              | 1      | 850         |
| 2020年9月8日(水)                            | 08:22 - 17:05 | 8:00-8:29                | 1      | 850         |
|                                         |               | 16:31-17:00              | 1      | 850         |
| 2020年9月10日(木)                           | 08:12 - 15:30 | 8:00-8:29                | 1      | 850         |
|                                         |               | 7:00-7:29                | 1      | 850         |
| 2020年9月11日(金)                           | 07:05 - 16:22 | 7:30-7:59                | 1      | 850         |
|                                         |               | 8:00-8:29                | 1      | 850         |
|                                         |               | 7:30-7:59                | 1      | 850         |
| 000070081071(1)                         | 07.40 17.50   | 8:00-8:29                | 1      | 850         |
| 2020年9月12日(土)                           | 07:49 - 17:58 | 16:31-17:00              | 1      | 850         |
|                                         |               | 17:01-17:30              | 1      | 630         |
| 2020/00/01/14/07(10)                    | 08.18 - 15.20 | 8:00-8:20                | 1      | 850         |
| 20204-3/314日(//)                        | 08:00 - 15:00 | 8:00-8:25                | 1      | 850         |
| 2020年9月23日(水)                           | 08:00 - 15:00 | 8:00-8:29                | 1      | 850         |
| 2020年9月24日(木)                           | 08:00 - 15:00 | 0:00-0:23                | 1      | 850         |
| 2020年9月20日(上)                           | 08.00 - 15.00 | 8:00-8:23                | 1      | 850         |
| 2020年9月26日(月)                           | 08:00 - 15:00 | 8:00 8:20                | 1      | 850         |
| 2020年9月30日(水)                           | 08:00 - 15:00 | 3:00-8:23                | 1      | 030         |
|                                         |               | 7:00-7:29                | 2      | 1,700       |
|                                         |               | 7:30-7:59                | 3      | 2,550       |
| 21                                      |               | 8:00-8:29                | 13     | 11,050      |
| ät                                      |               | 16:31-17:00              | 5      | 4,250       |
|                                         |               | 17:01-17:30              | 1      | 850         |
|                                         |               | 17:31-18:00              | 1      | 850         |
|                                         |               | T 40 T 40                |        | 050         |
|                                         |               | 7:00-7:29                | 2      | 850         |
| of the second second                    |               | 7130-7159                | 3      | 000         |
| 段階上限月額<br>調整後                           |               | a;00=a;29<br>16:91=17:00 | 13     | 11,050      |
| BATE DA                                 |               | 17:01-17:00              | 1      | 850         |
|                                         |               | 17.01-17:30              | 1      | 000         |

#### 印刷/出力 > 延長保育料簡易明細書 10 延長保育料簡易明細書を出力します。 操作手順は、→□参照:p.1「印刷/出力」 1~5 をご参照ください。 SERVE 景-SIEN すべて マ 検索... \* 🖬 ? 🌣 单 💬 SERVE 園-SiEN ホーム 園児 登降園一覧 延長保育集計 ファイル > \*延長保育料明細書 > × \*延長保育料簡易明細書 > × ø ● 延長保育料簡易明細書 検索条件 延長保育料簡易明細書 • 出力 検索基準月 在園状態 検索基準月 仕国状態 2021/02 クラスノグループノクラス年齢 クラス 明細行数 • 5行 • ファイル形式 クラス ▼ すべて ▼ PDF • 認定区分 保育必要量 全選択・全解除ができます。 すべて すべて • ✓ 印刷日の表示 • ~ 園児名 園児 北海 太郎 1 並び順 昇順/降順 青森 花子 2 個別選択ができます。 ▼ 昇順 • 並び順 3 岩手 奈々子

#### ▼ 検索条件等の説明

| 説明                               |                                                                                                    |  |  |  |  |  |  |  |
|----------------------------------|----------------------------------------------------------------------------------------------------|--|--|--|--|--|--|--|
| 基準日を選択します。                       |                                                                                                    |  |  |  |  |  |  |  |
| 在園状態(「未入園」「在園」「卒・退園」)を選択します。     |                                                                                                    |  |  |  |  |  |  |  |
| 「クラス」「グループ」「クラス年齢」より選択します。       |                                                                                                    |  |  |  |  |  |  |  |
| さらに、右側の選択項目が選択できるようになります。        |                                                                                                    |  |  |  |  |  |  |  |
| クラス                              | クラスを選択します。                                                                                                    |  |  |  |  |  |  |  |
| グループ                             | グループを選択します。                                                                                                    |  |  |  |  |  |  |  |
| クラス年齢                            | クラス年齢を選択します。                                                                                                    |  |  |  |  |  |  |  |
| 「すべて」「1号」「2号」「3号」を選択します。         |                                                                                                    |  |  |  |  |  |  |  |
| 「すべて」「標準」「短時                     | 間」を選択します。                                                                                                    |  |  |  |  |  |  |  |
| 直接入力で園児の絞り込みができます。               |                                                                                                    |  |  |  |  |  |  |  |
| 「並び順」「氏名」「ふりがな」「誕生日」「登録日」を選択します。 |                                                                                                    |  |  |  |  |  |  |  |
| 『並び順』で選択した項目を「昇順」「降順」で表示します。     |                                                                                                    |  |  |  |  |  |  |  |
| 1 行~20 行まで選択できます。                |                                                                                                    |  |  |  |  |  |  |  |
| 「PDF」「EXCEL」よりファイル形式を選択します。      |                                                                                                    |  |  |  |  |  |  |  |
| 印刷の実施をした日付を帳票の右上に印刷します。          |                                                                                                    |  |  |  |  |  |  |  |
| 園児を選択します。                        |                                                                                                    |  |  |  |  |  |  |  |
| 周旧                               | チェックボックスを ON で全選択します。                                                                                                    |  |  |  |  |  |  |  |
| 困儿                               | チェックボックスを OFF で全解除になります。                                                                                                    |  |  |  |  |  |  |  |
| 園児名                              | 個別印刷したい園児のチェックボックスを ON にします。                                                                                                    |  |  |  |  |  |  |  |
|                                  | 基準日を選択します。<br>在園状態(「未入園」「<br>「クラス」「グループ」「グ<br>さらに、右側の選択項<br>クラス<br>グループ<br>クラス年齢<br>「すべて」「1号」「2号<br>「すべて」「標準」「短時<br>直接入力で園児の絞い<br>「並び順」「氏名」「ふり<br>『並び順」で選択した項<br>1行~20行まで選択<br>「PDF」「EXCEL」よりファ<br>印刷の実施をした日在<br>園児を選択します。<br>園児<br>園児名 |  |  |  |  |  |  |  |

茨城 志知

4

### 延長保育料簡易明細書

### <5 行>

|                                        | 页  | E 長     | 信 | 呆 育        | 料     | 簡  | 易日      | 仴  | 細          | 書       |        |         |
|----------------------------------------|----|---------|---|------------|-------|----|---------|----|------------|---------|--------|---------|
|                                        |    |         |   |            |       |    |         |    |            | 印刷日:    | 2021年2 | 2月13日(土 |
| 31<br>サーヴ 大郎 さん                        | 20 | )20年9月分 |   | 22 古岡 大    | 取さん   | 20 | )20年9月分 |    | 23<br>都答:  | 花子 さん   | 20     | )20年9月分 |
| 延長名                                    | 回数 | 集計額     |   | 延長         | 名     | 回数 | 集計額     | 1  | 10.5% 전    | 毛長名     | 回数     | 集計額     |
| 7:00-7:29                              | 1  | 850     |   | 7:00-7:29  |       | 1  | 850     | 11 | 7:30-7:59  |         | 1      | 850     |
| 7:30-7:59                              | 2  | 850     |   | 7:30-      | 7:59  | 1  | 850     | 11 | 8:0        | 0-8:29  | 5      | 4,250   |
| 8:00-8:29                              | 9  | 7,650   |   | 8:00-      | 8:29  | 16 | 13,600  | 11 | 16:3       | 1-17:00 | 5      | 850     |
| 16:31-17:00                            | 7  | 850     |   | 16:31-     | 17:00 | 17 | 1,700   | 11 | 17:0       | 1-17:30 | 4      | 850     |
| 請求額                                    |    | 13,600  |   | i          | 請求額   |    | 21,250  | 1  |            | 請求額     |        | 11,050  |
| 19         2020年9月分           福井 酸太 さん |    |         | + | 18<br>静岡 華 | さん    | 20 | )20年9月分 |    | 25<br>東北 3 | 花太郎 さん  | 20     | )20年9月分 |
| 延長名                                    | 回数 | 集計額     |   | 延長         | 名     | 回数 | 集計額     | 11 | 延          | 長名      | 回数     | 集計額     |
| 7:30-7:59                              | 2  | 850     |   | 7:00-      | 7:29  | 2  | 850     | 11 | 7:0        | 0-7:29  | 1      | 850     |
| 8.00-8.20                              | 11 | 9.350   |   | 7.20-      | 7.50  | 3  | 850     | 11 | 7.2        | 0-7.50  | 1      | 850     |

<10 行>

|             | Q        | £ 長        | ł  | 呆 育         | 料        | 簡  | 易         | 明   | 細           | 書       |        |          |
|-------------|----------|------------|----|-------------|----------|----|-----------|-----|-------------|---------|--------|----------|
|             |          |            |    |             |          |    |           |     |             | 印刷日:    | 2021年2 | ;月13日(日  |
| 31 2020年9月分 |          |            | 22 |             | 2020年9月分 |    | 分         | 23  |             | 2020年9月 |        |          |
| サーヴ 太郎 さ/   | L L      |            |    | 吉岡 太郎       | さん       |    |           |     | 都筑          | 花子 さん   |        |          |
| 延長名         | 回数       | 集計額        |    | 延長名         |          | 回数 | 集計額       |     | <b></b>     | 長名      | 回数     | 集計額      |
| 7:00-7:29   | 1        | 850        |    | 7:00-7:29   |          | 1  | 850       |     | 7:30-7:59   |         | 1      | 850      |
| 7:30-7:59   | 2        | 850        |    | 7:30-7:59   |          | 1  | 850       |     | 8:00-8:29   |         | 5      | 4,250    |
| 8:00-8:29   | 9        | 7,650      |    | 8:00-8:29   |          | 16 | 13,600    |     | 16:31-17:00 |         | 5      | 850      |
| 16:31-17:00 | 7        | 850        |    | 16:31-17:00 |          | 17 | 1,700     |     | 17:0        | 1-17:30 | 4      | 850      |
| 17:01-17:30 | 4        | 850        |    | 17:01-17:30 |          | 11 | 1,700     |     | 17:3        | 1-18:00 | 4      | 850      |
| 17:31-18:00 | 4        | 850        |    | 17:31-18    | :00      | 11 | 1,700     |     | 18:0        | 1-18:30 | 4      | 850      |
| 18:01-18:30 | 3        | 850        |    | 18:01-18    | :30      | 1  | 850       |     | 18:3        | 1-19:00 | 2      | 850      |
| 18:31-19:00 | 1        | 850        |    |             |          |    |           |     | 19:0        | 1-19:30 | 2      | 850      |
|             |          |            |    |             |          |    |           |     | 19:3        | 1-20:00 | 1      | 850      |
| 請求額         | 額 13,600 |            |    | 請           | 求額       |    | 21,250    |     |             | 請求額     |        | 11,050   |
| 19          | 21       |            | 1  | 18          |          | 20 | 20年9日     |     | 25          |         | 20     | 20年9日    |
| 福井 酸太 さん    |          | 10-1-0/1/1 |    | 静岡 華 さ      | (A)      |    | 20-1-0)1, | ~   | 東北 7        | 花太郎 さん  |        | 20-1-0/1 |
| 延長名         | 回数       | 集計額        |    | 延長名         |          | 回数 | 集計額       |     |             | [長名]    | 同数     | 集計額      |
| 7:30-7:59   | 2        | 850        |    | 7:00-7:     | 29       | 2  | 850       |     | 7:0         | 0-7:29  | 1      | 850      |
| 8:00-8:29   | 11       | 9,350      |    | 7:30-7:     | 59       | 3  | 850       | -11 | 7:3         | 0-7:59  | 1      | 850      |
|             |          | 1,200      |    |             |          |    | - 50      | - 1 |             |         | -      |          |